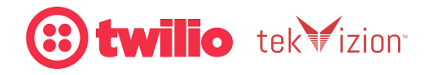

# Twilio Elastic SIP Trunking Configuration Blueprint

Avaya Aura Communication Manager and Session Manager with: Avaya Session Border Controller for Enterprise

October 2022

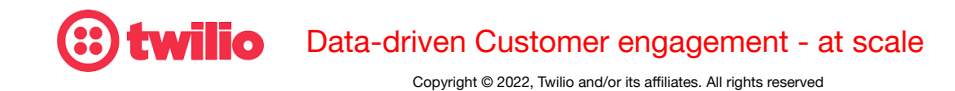

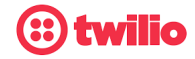

Copyright ©2022, Twilio and/or its affiliates. All rights reserved.

Twilio software and related documentation are provided under an agreement containing restrictions on use and disclosure and are protected by intellectual property laws. Except as expressly permitted in your license agreement or allowed by law, you may not use, copy, reproduce, translate, broadcast, modify, license, transmit, distribute, exhibit, perform, publish, or display any part, in any form, or by any means. Reverse engineering, disassembly, or decompilation of this document and/or software, unless required by law for interoperability, is prohibited.

The information contained herein is subject to change without notice and is not warranted to be error-free. If you find any errors, please report them to us in writing.

This document and described software is developed for general use in a variety of information management applications. It is not developed or intended for use in any inherently dangerous applications, including applications that may create a risk of personal injury. If you use this software or platform in dangerous applications, then you shall be responsible to take all appropriate fail-safe, backup, redundancy, and other measures to ensure its safe use. Twilio and its affiliates disclaim any liability for any damages caused by use of this document or its platforms in dangerous applications.

Twilio is a registered trademark of Twilio and/or its affiliates. Other names may be trademarks of their respective owners.

This documentation may provide access to or information on content, products, and services from third parties. Twilio and its affiliates are not responsible for and expressly disclaim all warranties of any kind with respect to third-party content, products, and services. Twilio and its affiliates will not be responsible for any loss, costs, or damages incurred due to your access to or use of third-party content, products, or services.

Safe Harbor Statement: The following is intended to outline general product information and direction. It is intended for information purposes only, and may not be incorporated into any contract. It is not a commitment to deliver any material, code, or functionality, and should not be relied upon in making purchasing decisions. The development, release, and timing of any features or functionality described for Twilio's products or services remains at the sole discretion of Twilio.

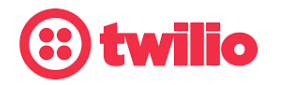

Data-driven Customer engagement - at scale

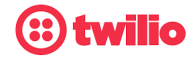

#### Abstract

This document outlines configuration steps required to integrate Avaya's Aura CM, SM Contact Center with Twilio's Elastic SIP Trunking. Third-party Enterprise -Grade validation testing of these configurations was conducted by the engineers at tekVizion Labs<sup>™</sup>.

#### Notice

The following is intended for information purposes only, and may not be incorporated into any contract. It is not a commitment to deliver any material, code, services, or functionality, and should not be relied upon in making purchasing decisions. The development, release, and timing of any features or functionality described for Twilio's products remains at the sole discretion of Twilio.

# Twilio Elastic SIP Trunking (ESIPT)

<u>Twilio Elastic SIP Trunking</u> is a cloud-based solution that provides connectivity for IP-based communications infrastructure to connect to the PSTN for making and receiving telephone calls to the rest of the world via any broadband internet connection. Twilio's Elastic SIP Trunking service automatically scales, up or down, to meet your traffic needs with unlimited capacity. In just minutes you can deploy globally with Twilio's easy-to-use self-service tools without having to rely on slow providers.

Sign up for a free Twilio trial and learn more about configuring your Twilio Elastic SIP Trunk.

*Please note:* The IP Addresses, FQDN and configuration names and details given in this document are used for reference purposes only. These same details cannot be used in customer configurations. End users of this document can use the configuration details according to their network requirements.

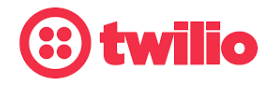

Data-driven Customer engagement - at scale

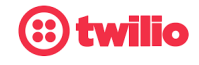

### **Table of Contents**

| 1 Audience                                   | 8  |
|----------------------------------------------|----|
| 2 Lab Configuration                          | 8  |
| 2.1 Hardware Components                      | 9  |
| 2.2 Software Requirements                    | 9  |
| 3 Features                                   | 10 |
| 3.1 Features Supported                       | 10 |
| 3.2 Features Not Supported                   | 10 |
| 3.3 Features Not Tested                      | 10 |
| 3.4 Caveats and Limitations                  | 10 |
| 4 Avaya Configuration                        | 11 |
| 4.1 Avaya Configuration Checklist            | 11 |
| 4.2 IP Address Worksheet                     | 11 |
| 4.3 Avaya Aura CM Configuration              | 12 |
| 4.3.1 Avaya Aura CM Login                    | 12 |
| 4.3.2 IP Node Name                           | 13 |
| 4.3.3 IP Codec Set                           | 14 |
| 4.3.4 IP Network Region                      | 15 |
| 4.3.5 Signaling Group                        | 16 |
| 4.3.6 Trunk Groups                           | 17 |
| 4.3.8 Route Pattern                          | 21 |
| 4.3.9 Outbound Call Routing                  | 22 |
| 4.3.10 Inbound Call Routing                  | 23 |
| 4.4 Avaya Aura Session Manager Configuration | 23 |
| 4.4.1 Avaya Aura SM login                    | 23 |
| 4.4.2 Domain                                 | 25 |
| 4.4.3 Locations                              | 26 |
| 4.4.4 Adaptations                            | 28 |
| 4.4.5 SIP Entities and Entity Links          | 30 |

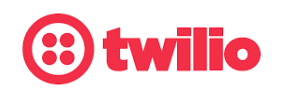

Data-driven Customer engagement - at scale Copyright © 2022, Twilio and/or its affiliates. All rights reserved. Twilio is a registered trademark of Twilio and/or its affiliates. Other names may be trademarks of their respective owners.

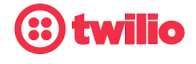

| 4.4.7 Routing Policies                      | 36       |
|---------------------------------------------|----------|
| 4.4.8 Dial Patterns                         | 39       |
| 4.5 Avaya SBCE Configuration                | 40       |
| 4.5.1 Avaya SBCE login                      | 40       |
| 4.5.2 Server Interworking                   | 42       |
| 4.5.3 SIP Servers                           | 47       |
| 4.5.4 Topology Hiding                       | 49       |
| 4.5.5 Routing                               | 51       |
| Figure 54 Routing for twilio                | 51       |
| 4.5.6 End Point Policy Groups               | 52       |
| 4.5.8 Network Management                    | 55       |
| 4.5.9 Media Interface                       | 56       |
| 4.5.10 Signaling Interface                  | 57       |
| 4.5.11 Endpoint Flows                       | 58       |
| 4.5.12 TLS Configuration                    | 61       |
| 5 Twilio Elastic SIP Trunking Configuration | 73       |
| 5.1 Create an IP-ACL rule                   | 74       |
| Figure 80 ESIPT Regional Edge URLs          | 76       |
| 5.2 Associate Phone Numbers on your Trunk   | 78       |
| 6 TekVizion                                 | 79       |
| Table of Figures                            |          |
| Figure 1 Network Topology                   | 7        |
| Figure 2: Avaya Aura CM login               | 12       |
| Figure 3 IP Node Name                       | 13<br>17 |
| Figure 5 IP Network Region                  | 14       |
| Figure 6 Signaling Group                    | 16       |

| Figure 7 Trunk Group               | 17 |
|------------------------------------|----|
| Figure 8 Trunk Group Continuation  | 18 |
| Figure 9 Trunk Group Continuation  | 19 |
| Figure 10 Trunk Group Continuation | 20 |
| Figure 11 Route Pattern            | 21 |
| Figure 12 Outbound Call Routing    | 22 |
| Figure 13 Outbound Caller ID       | 23 |
|                                    |    |

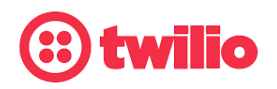

Data-driven Customer engagement - at scale

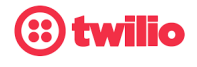

| Figure 14 Avaya Aura SM login                                    | 24  |
|------------------------------------------------------------------|-----|
| Figure 15 Routing                                                | 25  |
| Figure 16 Add Domain                                             | 25  |
| Figure 17 Domain                                                 | 26  |
| Figure 18 Locations                                              | 26  |
| Figure 19 Locations continuation                                 | 27  |
| Figure 20 Locations continuation                                 | 27  |
| Figure 21 Digit Conversion to Avaya CM                           | 28  |
| Figure 22 Digit Conversion to twilio                             | 28  |
| Figure 23 Adaptation for twilio                                  | 29  |
| Figure 24 SIP Entity for Avava SM                                | 30  |
| Figure 25 SIP Entity for Avava SM continuation                   | 31  |
| Figure 26 SIP Entity for Avava SM continuation                   | .32 |
| Figure 27 SIP Entity and Entity Links for Avava CM               | 33  |
| Figure 28 SIP Entity and Entity Links for Avaya CM continuation  | 33  |
| Figure 20 SIP Entity and Entity Links for Avaya GM continuation  | 30  |
| Figure 29 SIF Entity and Entity Link for Avaya Civi Continuation | 34  |
| Figure 30 SIP Entity and Entity Link for Avaya SBCE              | 34  |
| Figure 31 SIP Entity and Entity Link for Avaya SBCE continuation | 35  |
| Figure 32 SIP Entity and Entity Link for Avaya SBCE continuation | 35  |
| Figure 33 Routing Policy for Avaya CM                            | 36  |
| Figure 34 Routing Policy for Avaya CM continuation               | 36  |
| Figure 35 Routing Policy for Avaya CM continuation               | 37  |
| Figure 36 Routing Policy for Avaya SBCE                          | 37  |
| Figure 37 Routing Policy for Avaya SBCE continuation             | 38  |
| Figure 38 Routing Policy for Avaya SBCE continuation             | 38  |
| Figure 39 Dial Pattern to Avaya CM                               | 39  |
| Figure 40 Dial Pattern to twilio via Avaya SBCE                  | 40  |
| Figure 41 Avaya SBCE Login                                       | 41  |
| Figure 42 Selection of Avaya SBCE Device                         | 41  |
| Figure 43 Server Interworking profile for Avaya SM               | 42  |
| Figure 44 Server Interworking profile for Avaya SM Continuation  | 43  |
| Figure 45 Server Interworking profile for Avaya SM Continuation  | 44  |
| Figure 46 Server Interworking profile for Twilio                 | 45  |
| Figure 47 Server Interworking profile for Twilio Continuation    | 46  |
| Figure 48 SIP Server for Avaya SM                                | 47  |
| Figure 49 SIP Server for Avaya SM Continuation                   | 47  |
| Figure 50 SIP Server for Twilio                                  | 48  |
| Figure 51 Topology Hiding Profile for Avava SM                   | 49  |
| Figure 52 Topology Hiding Profile for Twilio                     | 50  |
| Figure 53 Bouting for Avava SM                                   | 51  |
| Figure 54 Routing for twilio                                     | 51  |
| Figure 55 End Point Policy Group for Avava SM                    | 52  |
| Figure 56 End Point Policy Group for Avaya SM Continuation       | 52  |
| Figure 57 End Point Policy Group for twillo                      | 55  |
| Figure or End Foint Foildy Group for twillo                      | 54  |

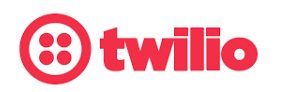

Data-driven Customer engagement - at scale

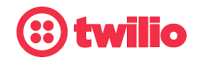

| Figure 58 Network Management Interfaces                      | 55 |
|--------------------------------------------------------------|----|
| Figure 59 Network Management Networks                        | 55 |
| Figure 60 Media Interface facing Avaya SM                    | 56 |
| Figure 61 Media Interface facing twilio                      | 56 |
| Figure 62 Signaling Interface facing Avaya SM LAN and twilio | 57 |
| Figure 63 Endpoint Flows                                     | 58 |
| Figure 64 Endpoint Flows for Avaya SM LAN                    | 59 |
| Figure 65 Endpoint Flows for twilio                          | 60 |
| Figure 66 Upload twilio Root CA                              | 61 |
| Figure 67 Client Profile facing twilio                       | 62 |
| Figure 68 Client Profile facing twilio Continuation          | 63 |
| Figure 69 Server Profile facing twilio                       | 64 |
| Figure 70 Server Profile facing twilio Continuation          | 65 |
| Figure 71 SIP Server Profile – twilio                        | 66 |
| Figure 72 Media Rule – twilio                                | 67 |
| Figure 73 Media Rule – twilio Continuation                   | 68 |
| Figure 74 Edit End Point policy Group – twilio               | 69 |
| Figure 75 Edit End Point policy Group –twilio Continuation   | 70 |
| Figure 76 Edit Signaling Interface – twilio                  | 70 |
| Figure 77 Edit Signaling Interface – twilio continuation     | 71 |
| Figure 78 Edit Server Flow – twilio                          | 72 |
| Figure 79 Edit Server Flow – twilio continuation             | 73 |

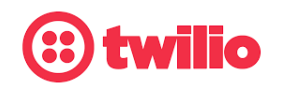

Data-driven Customer engagement - at scale

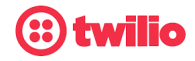

# 1 Audience

This document is intended for technical staff which have installation and operational responsibilities for the technologies described within this document, including: Twilio Elastic SIP Trunking, Avaya Aura Communication Manager (Avaya Aura CM), Avaya Aura Session Manager (Avaya Aura SM) with Avaya Session Border Controller for Enterprise (Avaya SBCE), to connect to Twilio's inbound and outbound PSTN Connectivity capabilities.

# 2 Lab Configuration

The network for the SIP trunk reference configuration is illustrated below and is representative of Avaya Aura CM and Avaya Aura SM with Avaya SBCE configuration with twilio.

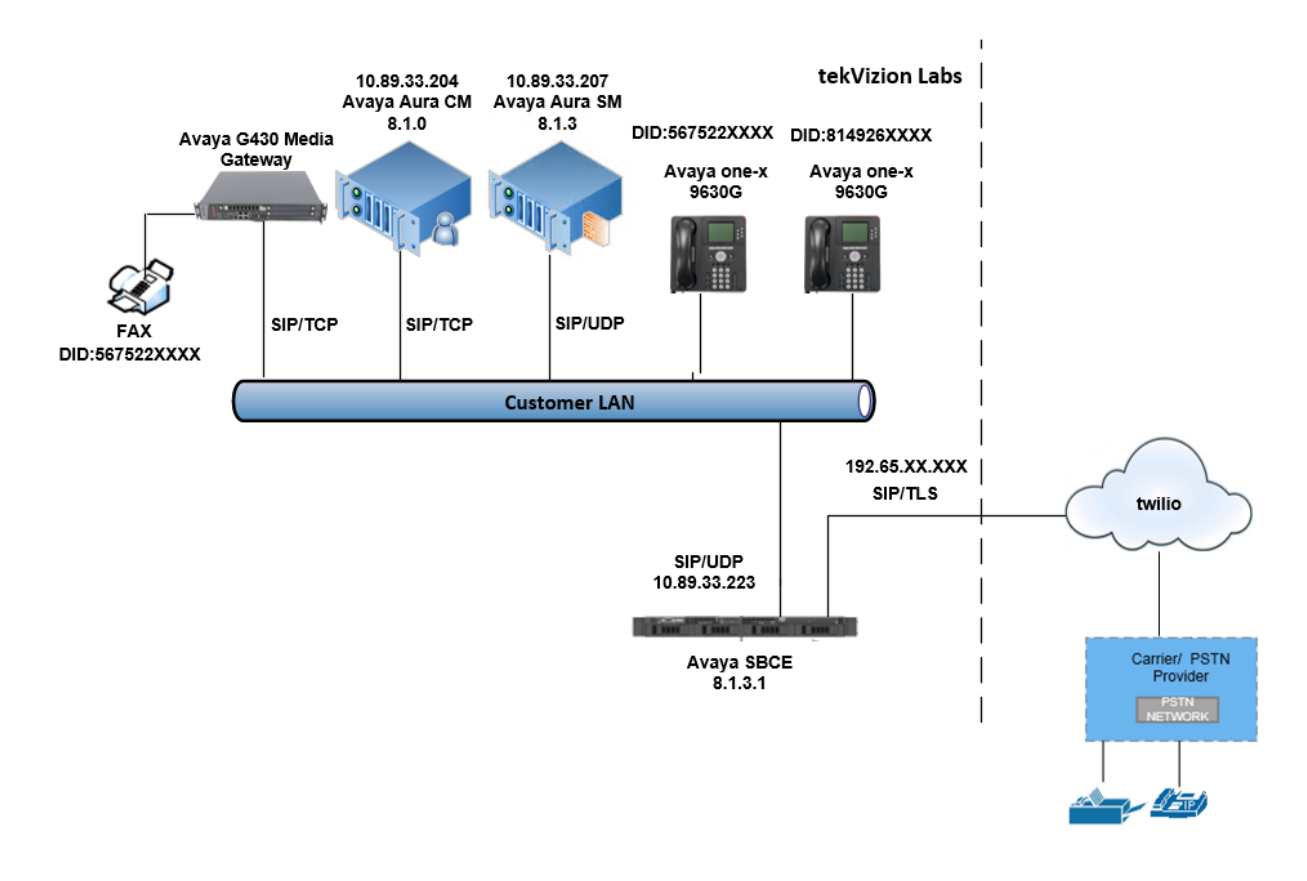

Figure 1 Network Topology

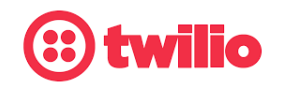

Data-driven Customer engagement - at scale

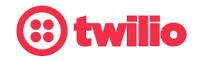

# 2.1 Hardware Components

- UCS-B200 VMWare server running ESXi 6.0 or later used for the following virtual machines
  - o Avaya Aura
    - Communication Manager
    - Session Manager
    - Modular Messaging
- Avaya SBCE running on Dell CAD 208 hardware appliance
- Avaya IP Phone IP Phone(s)-9630G
- 2.2 Software Requirements
  - Avaya Aura
    - o Session Manager: 8.1.3.2
    - o Communication Manager: 8.1.0.0
    - o System Manager: 8.1.3.2
  - Avaya Session Border Controller for Enterprise : 8.1.3.1

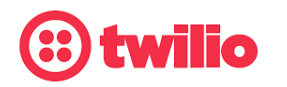

Data-driven Customer engagement - at scale

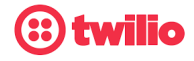

# 3 Features

# 3.1 Features Supported

- Basic calls using G.711ulaw
- International Call
- Call Transfer
- Call Forwarding
- Call Waiting
- Three-Way Calling
- Call Hold and Resume
- Calling Number Presentation and Restriction
- Busy-out PBX endpoint
- DTMF Inband and RFC2833

# 3.2 Features Not Supported

• None

## 3.3 Features Not Tested

None

## 3.4 Caveats and Limitations

- Avaya SBC has a limitation to consume the certificate bundle shared by twilio. Because of this the systems administrator will need to split the CA certificates in the bundle and install individually. (Avaya ticket ID 1-19181728682)
  - o During testing tekVizion observed importing only the DigiCert certificates from the Twilio bundle was sufficient to enable the TLS certificate verification

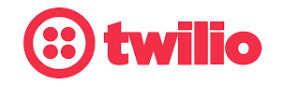

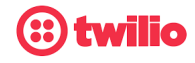

# 4 Avaya Configuration

# 4.1 Avaya Configuration Checklist

In this section we present an overview of the steps that are required to configure Avaya Aura CM, Avaya Aura SM and Avaya SBCE for SIP Trunking with twilio.

| Steps  | Description                 | Reference   |
|--------|-----------------------------|-------------|
| Step 1 | Avaya Aura CM Configuration | Section 4.3 |
| Step 2 | Avaya Aura SM Configuration | Section 4.4 |
| Step 3 | Avaya SBCE Configuration    | Section 4.5 |

| Table | 1 | – PBX | Configuration | Steps |
|-------|---|-------|---------------|-------|
|-------|---|-------|---------------|-------|

## 4.2 IP Address Worksheet

NOTICE: The specific values listed in the table below and in subsequent sections are used in the lab configuration described in this document and are for illustrative purposes only. The customer must obtain and use the values for your deployment.

| Component       | Lab Value     |  |  |  |  |
|-----------------|---------------|--|--|--|--|
| Avaya           | Avaya SBCE    |  |  |  |  |
| LAN IP Address  | 10.89.33.223  |  |  |  |  |
| LAN Subnet Mask | 255.255.255.0 |  |  |  |  |
| Avaya A         | ura CM        |  |  |  |  |
| IP Address      | 10.80.33.204  |  |  |  |  |
| Subnet Mask     | 255.255.255.0 |  |  |  |  |
| Avaya A         | ura SM        |  |  |  |  |
| IP Address      | 10.80.33.207  |  |  |  |  |
| Subnet Mask     | 255.255.255.0 |  |  |  |  |

Table 2 – IP Addresses

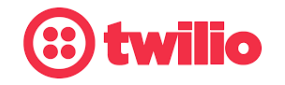

Data-driven Customer engagement - at scale

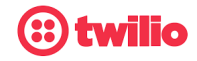

### 4.3 Avaya Aura CM Configuration

This section provides screen shots taken from Avaya Aura CM and were used for the interoperability testing. These screen shots provide a general overview of the PBX configuration.

#### 4.3.1 Avaya Aura CM Login

- Avaya Aura CM configuration is done via SAT simulator through PuTTY.
- Log in using an appropriate User ID and Password.

| e                    | P 10.89.33.204 - PuTTY                                                                                                    | — | × |
|----------------------|----------------------------------------------------------------------------------------------------|---|---|
| - (0 <sup>1</sup> (0 | login as: admin<br>Pre-authentication banner message from server:                                                                                                    |   |   |
|                      | This system is restricted solely to authorized users for legitimate business purposes only. The actual or attempted unauthorized access, use or modificati                                                                                                    |   |   |
| > /                  | ons<br>of this system is strictly prohibited. Unauthorized users are subject to<br>company disciplinary procedures and or criminal and civil penalties under sta                                                                                                    |   |   |
|                      | federal or other applicable domestic and foreign laws.                                                                                                    |   |   |
| /                    | The use of this system may be monitored and recorded for administrative and<br>security reasons. Anyone accessing this system expressly consents to such<br>monitoring and recording, and is advised that if it reveals possible evidence                                    |   |   |
|                      | of criminal activity, the evidence of such activity may be provided to law enforcement officials.                                                                                                    |   |   |
| > -                  | All users must comply with all corporate instructions regarding the protection                                                                                                    |   |   |
| - [1] [1]            | of information assets.<br>End of banner message from server<br>Keyboard-interactive authentication prompts from server:<br>Password:                                                                                                    |   |   |
| La<br>Er<br>-k<br>78 | <sup>4</sup> End of keyboard-interactive prompts from server<br>ast login: Wed Oct 12 01:09:19 MDT 2022 from 172.16.31.69 on pts/5<br>nter your terminal type (i.e., xterm, vt100, etc.) [vt100]=>sat<br>oash: unalias: ls: not found<br>806: old priority 0, new priority 0 |   |   |
| ac                   | dmin@lab133-cm81> sat                                                                                                    |   |   |

Figure 2: Avaya Aura CM login

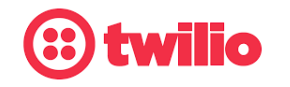

Data-driven Customer engagement - at scale

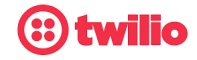

#### 4.3.2 IP Node Name

• Use the Change node-names ip command to verify that node names are defined for Avaya Aura CM (procr) and Session Manager (Lab133-SM81). The node names are needed for configuring the Signaling Group.

| 🛃 10.89.33.204 - PuT | TY                  |            |                   |             |         |    |
|----------------------|---------------------|------------|-------------------|-------------|---------|----|
| change node-nam      | nes ip              |            |                   | Page        | 1 of    | 2  |
|                      |                     | IP NODE N  | NAMES             |             |         |    |
| Name                 | IP Address          |            |                   |             |         |    |
| -                    |                     |            |                   |             |         |    |
| Lab133-SM81          | 10.89.33.207        |            |                   |             |         |    |
| derault              | 0.0.0.0             |            |                   |             |         |    |
| procr                | 10,89,33,204        |            |                   |             |         |    |
| procr6               | ::                  |            |                   |             |         |    |
|                      |                     |            |                   |             |         |    |
|                      |                     |            |                   |             |         |    |
|                      |                     |            |                   |             |         |    |
|                      |                     |            |                   |             |         |    |
|                      |                     |            |                   |             |         |    |
|                      |                     |            |                   |             |         |    |
|                      |                     |            |                   |             |         |    |
|                      |                     |            |                   |             |         |    |
|                      |                     |            |                   |             |         |    |
| (6 of 6 ad           | dministered node-na | mes were d | displayed )       |             |         |    |
| Use 'list node-      | -names' command to  | see all th | he administered n | ode-names   |         |    |
| Use 'change nod      | de-names ip xxx' to | ) change a | node-name 'xxx'   | or add a no | de-name |    |
|                      |                     |            |                   |             |         |    |
|                      |                     |            |                   |             |         | _  |
| FI=Cancel F2=Re      | erresh F3=Submit F4 | =CIr FId I | r5=Help F6=Update | r/=Nxt Pg   | F8=Prv  | Pg |
|                      |                     |            |                   |             |         |    |
|                      |                     |            |                   |             |         |    |

Figure 3 IP Node Name

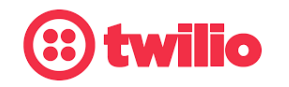

Data-driven Customer engagement - at scale

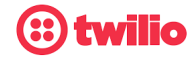

#### 4.3.3 IP Codec Set

• Use change ip-codec-set 1 to define a list of codecs for calls between Avaya Aura CM and SM.

| 2                                | 10.89.33.204 - PuT                            | ТҮ                                                                                                    |                                               |                                      |            |           |          |    |
|----------------------------------|-----------------------------------------------|----------------------------------------------------------------------------------------------------|-----------------------------------------------|--------------------------------------|------------|-----------|----------|----|
| chai                             | nge ip-codec                                  | -set l                                                                                                    |                                               |                                      |            | Page      | l of     | 2  |
|                                  | Codec Set: 3                                  | IP                                                                                                    | MEDIA PAI                                     | RAMETERS                             |            |           |          |    |
| 1:<br>2:<br>3:<br>5:<br>6:<br>7: | Audio<br>Codec<br>G.711MU<br>G.711A<br>G.729A | Silence<br>Suppression<br><u>n</u><br><u>n</u><br>-<br>-<br>-<br>-<br>-<br>-<br>-<br>-<br>-<br>-<br>-<br>-<br>-<br>- | Frames<br>Per Pkt<br>2_<br>2_<br><br><br><br> | Packet<br>Size(ms)<br>20<br>20<br>20 |            |           |          |    |
| 1:<br>2:<br>3:<br>4:<br>5:       | Media Encry<br>none                           | yption                                                                                                    |                                               | Encrypted<br>—<br>—<br>—<br>—        | SRTCP: bes | st-effort |          |    |
| F1=(                             | Cancel F2=Re:                                 | fresh F3=Submi                                                                                                    | t F4=Clr                                      | Fld F5=Help                          | F6=Update  | F7=Nxt P  | g F8=Prv | Pg |

Figure 4 IP Codec Set

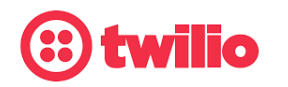

Data-driven Customer engagement - at scale

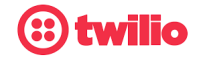

#### 4.3.4 IP Network Region

- Use change ip-network-region 1 to define the network region
- Authoritative Domain: Domain name lab.tekvizion.com
- Codec Set: Enter codec set 1 created in Section 4.3.1
- Intra-region IP-IP Direct Audio: yes
- Intra-region IP-IP Direct Audio: yes

🛃 10.89.33.204 - PuTTY change ip-network-region 1 Page 1 of 20 IP NETWORK REGION NR Group: 1 Region: 1 Authoritative Domain: lab.tekvizion.com cation: 1 Name: Lab133 Stub Network Region: n Intra-region IP-IP Direct Audio: yes Inter-region IP-IP Direct Audio: yes DIA PARAMETERS Codec Set: 1 IP Audio Hairpinning? y UDP Port Min: 2048 UDP Port Max: 3329 IFFSERV/TOS PARAMETERS Call Control PHB Value: 46 Audio PHB Value: 46 Video PHB Value: 26 302.1P/Q PARAMETERS Call Control 802.1p Priority: 6 Audio 802.1p Priority: Video 802.1p Priority: AUDIO RESOURCE RESERVATION PARAMETERS .323 IP ENDPOINTS RSVP Enabled? n H.323 Link Bounce Recovery? y Idle Traffic Interval (sec): Keep-Alive Interval (sec): Keep-Alive Count: Fl=Cancel F2=Refresh F3=Submit F4=Clr Fld F5=Help F6=Update F7=Nxt Pg F8=Prv Pg

Figure 5 IP Network Region

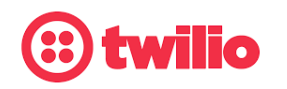

Data-driven Customer engagement - at scale

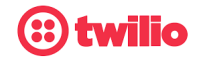

#### 4.3.5 Signaling Group

- Command add signaling group 2 was used to create Signaling Group. Use change signaling group 2 to modify existing signaling group.
- Set Group Type: sip
- Set Transport Method: tcp
- Set Peer Detection Enable: y
- Set Near-end Node Name: procr
- Set Near-end Listen Port: 5060
- Set Far-end Node Name: Lab133-SM81
- Set Far-end Listen Port: 5060
- Set Far-end Network Region: 1
- Set Far-end Domain: lab.tekvizion.com
- Set DTMF over IP: rtp-payload
- Set Direct IP-IP Audio Connections: n
- Leave other fields to default value

| 🛃 10.89.33.204 - PuTTY      |                             |                       |         |     |       |    |
|-----------------------------|-----------------------------|-----------------------|---------|-----|-------|----|
| change signaling-group      | 2                           |                       | Page    | 1   | of    | 2  |
|                             | SIGNALING G                 | ROUP                  |         |     |       |    |
|                             |                             |                       |         |     |       |    |
| Group Number: 2             | Group Type: s               | ip                    |         |     |       |    |
| IMS Enabled? <mark>n</mark> | Transport Method: t         | cp                    |         |     |       |    |
| Q-SIP? <u>n</u>             |                             |                       |         |     |       |    |
| IP Video? n                 |                             | Enforce SIPS          | URI fo  | r S | SRTP? | n  |
| Peer Detection Enabl        | ed? <u>y</u> Peer Server: S | M                     | Clu     | ste | ered? | n  |
| Prepend '+' to Outgoi       | ng Carling/Alerting/D       | iverting/Connected P  | ublic N | umk | ers?  | У  |
| Remove '+' from Incomi      | ng Called/Calling/Ale       | rting/Diverting/Conn  | ected N | umk | ers?  | n  |
| Alert Incoming SIP Cri      | sis Calls? n                |                       |         |     |       | _  |
| Near-end Node Name:         | procr                       | Far-end Node Name:    | Lab133  | -Sł | 181   |    |
| Near-end Listen Port:       | 5060                        | Far-end Listen Port:  | 5060    |     |       |    |
|                             | Far                         | -end Network Region:  | 1       |     |       |    |
|                             |                             |                       |         |     |       |    |
| Far-end Domain: lab.te      | kvizion.com                 |                       |         |     |       |    |
|                             |                             | Bypass If IP Thres    | hold Ex | cee | eded? | n  |
| Incoming Dialog Loopba      | cks: eliminate              | RFC 3389 (            | Comfort | No  | ise?  | n  |
| DTMF over IP:               | rtp-payload                 | Direct IP-IP Audio    | o Conne | cti | lons? | n  |
| Session Establishment       | Timer(min): 3               | IP Audi               | o Hairp | inr | ning? | n  |
| Enable Layer                | 3 Test? <u>v</u>            |                       |         |     |       |    |
|                             |                             | Alternate Rou         | te Time | r(s | sec): | 6  |
|                             |                             |                       |         |     |       |    |
|                             |                             |                       |         |     |       |    |
| F1=Cancel F2=Refresh F      | 3=Submit F4=Clr Fld F       | 5=Help F6=Update F7=1 | Nxt Pg  | F8= | Prv 1 | Pg |
|                             |                             |                       |         |     |       |    |
|                             |                             |                       |         |     |       |    |

Figure 6 Signaling Group

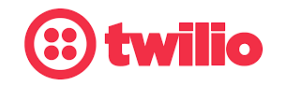

Data-driven Customer engagement - at scale

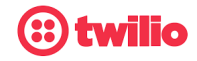

#### 4.3.6 Trunk Groups

- Trunk group 1 is used for trunk to Avaya SM. Command add trunk group 1 was used to create Trunk Group. Use change trunk group 1 to modify existing trunk group.
- Set Group Type: sip
- Set Group Name: PSTN
- Set TAC: #001
- Set Direction: two-way
- Set Service Type: public-ntwrk
- Set Member Assignment Method: auto
- Set Signaling Group: 2 (created in section 4.3.3)
- Set Number of Members: 10

| change trunk-group 1 Page 1 of 4<br>TRUNK GROUP<br>Group Number: 1<br>Group Name: PSTN<br>Direction: two-way<br>Dial Access? n<br>Dueue Length: 0<br>Service Type: public-ntwrk<br>Auth Code? n<br>Member Assignment Method: auto<br>Signaling Group: 2<br>Number of Members: 10<br>Fl=Cancel F2=Refresh F3=Submit F4=C1r Fld F5=Help F6=Update F7=Nxt Pg F8=Prv Pg | 🛃 10.89.33.204 - PuTTY            |                                                       |
|----------------------------------------------------------------------------------------------------|-----------------------------------|-------------------------------------------------------|
| TRUNK GROUP<br>Group Number: 1<br>Group Name: PSTN<br>Direction: two-way<br>Dial Access? n<br>Outgoing Display? n<br>Night Service:<br>Number Assignment Method: auto<br>Signaling Group: 2<br>Number of Members: 10<br>Fl=Cancel F2=Refresh F3=Submit F4=C1r Fld F5=Help F6=Update F7=Nxt Pg F8=Prv Pg                                                             | change trunk-group l              | Page 1 of 4                                           |
| Group Number: 1<br>Group Name: PSTN<br>Direction: two-way<br>Dial Access? n<br>Outgoing Display? n<br>Dual Access? n<br>Oueue Length: 0<br>Service Type: public-ntwrk<br>Auth Code? n<br>Member Assignment Method: auto<br>Signaling Group: 2<br>Number of Members: 10<br>Signaling Fl=Cancel F2=Refresh F3=Submit F4=Clr Fld F5=Help F6=Update F7=Nxt Pg F8=Prv Pg |                                   | TRUNK GROUP                                           |
| Group Name: <u>PSTN</u><br>Direction: <u>two-way</u><br>Dial Access? n<br>Dueue Length: 0<br>Service Type: <u>public-ntwrk</u><br>Auth Code? n<br>Member Assignment Method: <u>auto</u><br>Signaling Group: 2<br>Number of Members: 10<br>Fl=Cancel F2=Refresh F3=Submit F4=Clr Fld F5=Help F6=Update F7=Nxt Pg F8=Prv Pg                                           | Group Number: 1                   | Group Type: sip CDR Reports: y                        |
| Direction: two-way Outgoing Display? n<br>Dial Access? n<br>Oueue Length: 0<br>Service Type: public-ntwrk Auth Code? n<br>Member Assignment Method: auto<br>Signaling Group: 2<br>Number of Members: 10<br>Fl=Cancel F2=Refresh F3=Submit F4=Clr Fld F5=Help F6=Update F7=Nxt Pg F8=Prv Pg                                                                          | Group Name: PSTN                  | COR: 1 TN: 1 TAC: #001                                |
| Dial Access? n Night Service:<br>Dueue Length: 0<br>Service Type: public-ntwrk Auth Code? n<br>Member Assignment Method: auto<br>Signaling Group: 2<br>Number of Members: 10<br>Fl=Cancel F2=Refresh F3=Submit F4=Clr Fld F5=Help F6=Update F7=Nxt Pg F8=Prv Pg                                                                                                    | Direction: two-way                | Outgoing Display? n                                   |
| Dueue Length: 0<br>Service Type: public-ntwrk Auth Code? n<br>Member Assignment Method: auto<br>Signaling Group: 2<br>Number of Members: 10<br>Fl=Cancel F2=Refresh F3=Submit F4=Clr Fld F5=Help F6=Update F7=Nxt Pg F8=Prv Pg                                                                                                    | Dial Access? n                    | Night Service:                                        |
| Service Type: public-ntwrk       Auth Code? n         Member Assignment Method: auto<br>Signaling Group: 2<br>Number of Members: 10         Number of Members: 10                                                                                                    | Oueue Length: 0                   |                                                       |
| Member Assignment Method: <u>auto</u><br>Signaling Group: <u>2</u><br>Number of Members: <u>10</u><br>Fl=Cancel F2=Refresh F3=Submit F4=Clr Fld F5=Help F6=Update F7=Nxt Pg F8=Prv Pg                                                                                                    | Service Type: <u>public-ntwrk</u> | Auth Code? n                                          |
| Signaling Group: 2<br>Number of Members: 10<br>Fl=Cancel F2=Refresh F3=Submit F4=Clr Fld F5=Help F6=Update F7=Nxt Pg F8=Prv Pg                                                                                                    |                                   | Member Assignment Method: auto                        |
| Number of Members: <u>10</u><br>F1=Cancel F2=Refresh F3=Submit F4=C1r F1d F5=Help F6=Update F7=Nxt Pg F8=Prv Pg                                                                                                    |                                   | Signaling Group: 2                                    |
| F1=Cancel F2=Refresh F3=Submit F4=C1r F1d F5=He1p F6=Update F7=Nxt Pg F8=Prv Pg                                                                                                    |                                   | Number of Members: 10                                 |
| Fl=Cancel F2=Refresh F3=Submit F4=Clr Fld F5=Help F6=Update F7=Nxt Pg F8=Prv Pg                                                                                                    |                                   |                                                       |
| Fl=Cancel F2=Refresh F3=Submit F4=C1r Fld F5=Help F6=Update F7=Nxt Pg F8=Prv Pg                                                                                                    |                                   |                                                       |
| Fl=Cancel F2=Refresh F3=Submit F4=C1r Fld F5=Help F6=Update F7=Nxt Pg F8=Prv Pg                                                                                                    |                                   |                                                       |
| Fl=Cancel F2=Refresh F3=Submit F4=Clr Fld F5=Help F6=Update F7=Nxt Pg F8=Prv Pg                                                                                                    |                                   |                                                       |
| Fl=Cancel F2=Refresh F3=Submit F4=Clr Fld F5=Help F6=Update F7=Nxt Pg F8=Prv Pg                                                                                                    |                                   |                                                       |
| Fl=Cancel F2=Refresh F3=Submit F4=Clr Fld F5=Help F6=Update F7=Nxt Pg F8=Prv Pg                                                                                                    |                                   |                                                       |
| Fl=Cancel F2=Refresh F3=Submit F4=Clr Fld F5=Help F6=Update F7=Nxt Pg F8=Prv Pg                                                                                                    |                                   |                                                       |
| Fl=Cancel F2=Refresh F3=Submit F4=Clr Fld F5=Help F6=Update F7=Nxt Pg F8=Prv Pg                                                                                                    |                                   |                                                       |
| Fl=Cancel F2=Refresh F3=Submit F4=Clr Fld F5=Help F6=Update F7=Nxt Pg F8=Prv Pg                                                                                                    |                                   |                                                       |
| Fl=Cancel F2=Refresh F3=Submit F4=C1r Fld F5=Help F6=Update F7=Nxt Pg F8=Prv Pg                                                                                                    |                                   |                                                       |
| Fl=Cancel F2=Refresh F3=Submit F4=C1r Fld F5=Help F6=Update F7=Nxt Pg F8=Prv Pg                                                                                                    |                                   |                                                       |
| ri=Cancel F2=Refresh F3=Submit F4=Cir F1d F5=Help F6=Update F7=Nxt Pg F8=Prv Pg                                                                                                    |                                   |                                                       |
|                                                                                                    | Fl=Cancel F2=Refresh F3=Sub       | bmit F4=Clr Fld F5=Help F6=Update F7=Nxt Pg F8=Prv Pg |
|                                                                                                    |                                   |                                                       |

Figure 7 Trunk Group

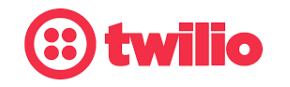

Data-driven Customer engagement - at scale

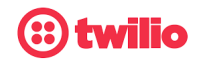

• Set Preferred Minimum Session Refresh Internal (sec): 900

| 🛃 10.89.33.204 - PuTTY         |                                                      |      |      |            |
|--------------------------------|------------------------------------------------------|------|------|------------|
| change trunk-group 1           | Page                                                 | 2    | of   | 4          |
| Group Type: sip                |                                                      |      |      |            |
| TRUNK PARAMETERS               |                                                      |      |      |            |
| Unicode Name: <mark>a</mark> u | to                                                   |      |      |            |
|                                | Redirect On OPTIM Failure                            | : 50 | 000  |            |
| SCCAN? n                       | Digital Loss Group                                   | : 1  | B    |            |
| _                              | Preferred Minimum Session Refresh Interval(sec)      | : 90 | 00   |            |
| Disconnect Supervisio          | on - In? y Out? y                                    |      |      |            |
| XOIP Trea                      | atment: <u>auto</u> Delay Call Setup When Accessed V | ia : | IGAR | ? <u>n</u> |
| Caller ID for Service          | e Link Call to H.323 lxC: station-extension          |      |      |            |
|                                |                                                      |      |      |            |
| Fl=Cancel F2=Refresh           | F3=Submit F4=Clr Fld F5=Help F6=Update F7=Nxt Pg     | F8:  | =Prv | Pg         |
|                                |                                                      |      |      |            |
|                                |                                                      |      |      |            |

Figure 8 Trunk Group Continuation

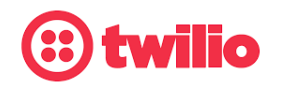

Data-driven Customer engagement - at scale

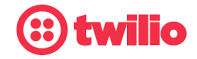

• Set Numbering Format: private

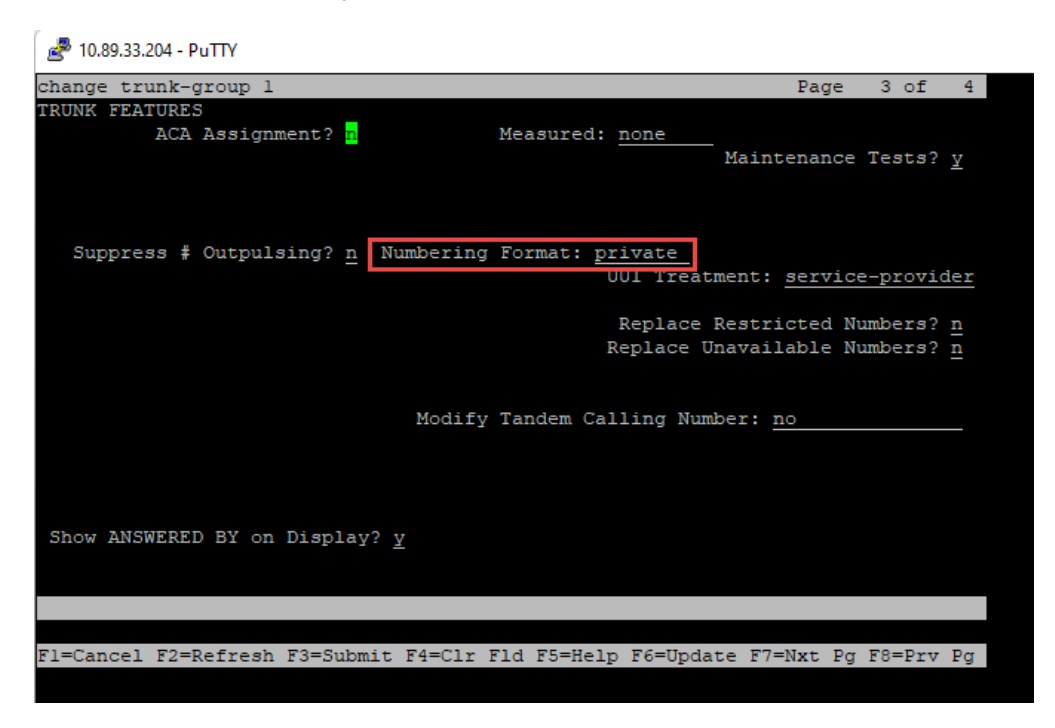

Figure 9 Trunk Group Continuation

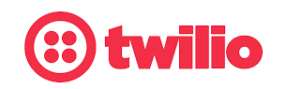

Data-driven Customer engagement - at scale

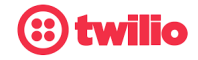

- Set Telephone Event payload Type: 101
- Set Identity for calling Party Display: From
- Leave all other fields to default values

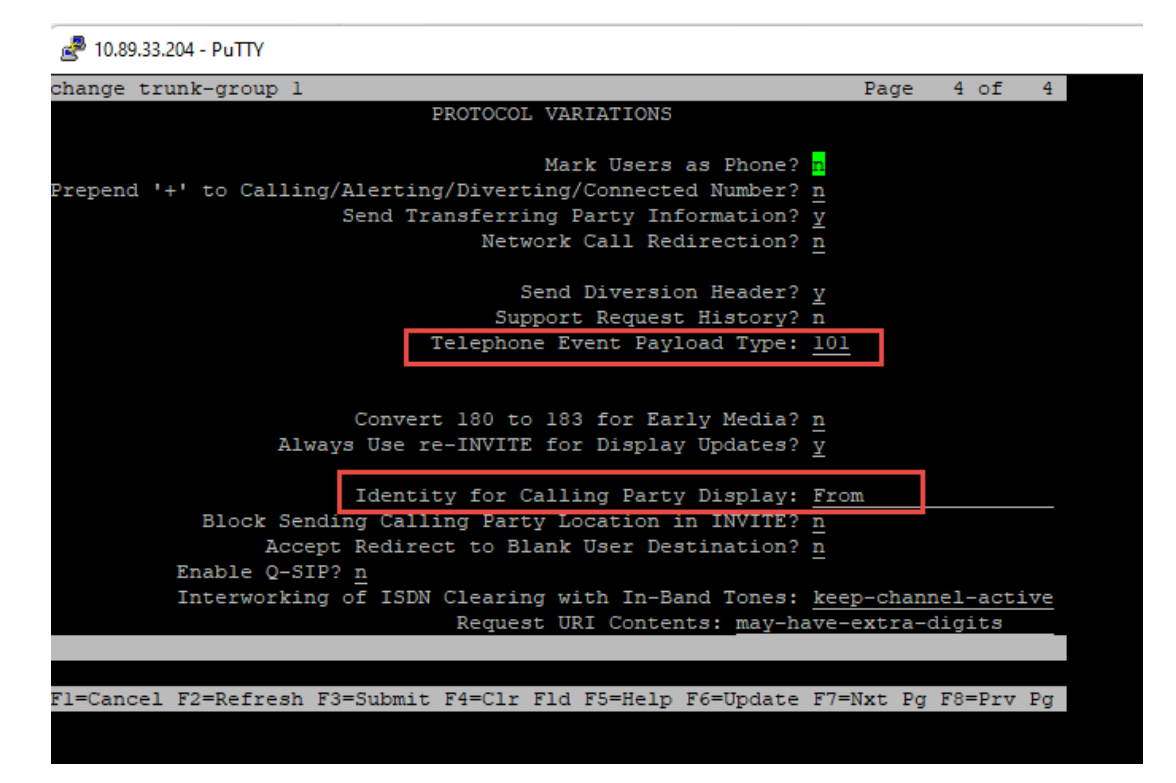

Figure 10 Trunk Group Continuation

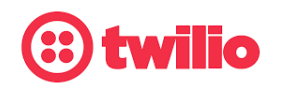

Data-driven Customer engagement - at scale

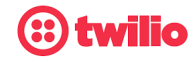

#### 4.3.8 Route Pattern

- Use change-route-pattern x command to specify the routing preference. Route pattern 1 is used for SIP trunk to Avaya SM.
- Set Pattern Name: PSTN
- Set Grp No: 1 (created in Section 4.3.4)
- Set FRL: 0
- Set Numbering Format: unk-unk
- Leave all other fields to default values

| hange route-pattern 1 Page 1 o                                                                                           |       |
|----------------------------------------------------------------------------------------------------|-------|
|                                                                                                    | £ 4   |
| Pattern Number: 1 Pattern Name: PSTN                                                                                     |       |
| SCCAN? <u>n</u> Secure SIP? <u>n</u> Used for SIP stations? <u>n</u>                                                     |       |
| Grp FRL NPA Pfx Hop Toll No. Inserted DCS                                                                                | / IXC |
| No Mrk Lmt List Del Digits QSI                                                                                           | G     |
| Dgts Int                                                                                                    | N     |
| <u>1: 1 0 n</u>                                                                                                    | user  |
| <u>n</u>                                                                                                    | user  |
| <u></u> <u></u> <u></u> <u></u> <u></u>                                                                                  | user  |
|                                                                                                    | user  |
|                                                                                                    | user  |
|                                                                                                    | user  |
| BCC VALUE TSC CA-TSC ITC BCIE Service/Feature PARM Sub Numbering                                                         | LAR   |
| 0 1 2 M 4 W Request Dgts Format                                                                                          |       |
| l: <u>y y y y n n rest</u> <u>unk-unk</u>                                                                                | none  |
| 2: <u>y y y y n n rest</u>                                                                                               | none  |
| $3: \underline{y} \underline{y} \underline{y} \underline{y} \underline{n} \underline{n} \qquad \underline{rest} \qquad $ | none  |
| 4: <u>y y y y n n rest</u>                                                                                               | none  |
| $\underline{y y y y y n n}$ <u>rest</u>                                                                                  | none  |
| b: <u>y y y y n n</u> rest                                                                                               | none  |
|                                                                                                    |       |
|                                                                                                    | Der   |
| r-cancer r2-kerresh r5-bubmit r4-orr fid f5=herp r6=update r/=NXt Pg r8=P                                                | rv Pg |

Figure 11 Route Pattern

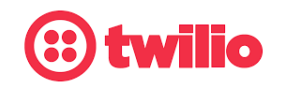

Data-driven Customer engagement - at scale

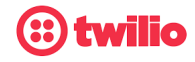

#### 4.3.9 Outbound Call Routing

For outbound call to twilio, Automatic Route Selection (ARS) is used. Use command change ars analysis x to configure the routing table.

- Set Dialed String: 214242
- Set Min: 10
- Set Max: 12
- Set Route Pattern: 1 (created in section 4.3.5)
- Set Call Type: natl (for national and intl for International dialing)

| 🛃 10.89.33.204 - PuTTY   |             |       |        |            |          |          |      |        |     |
|--------------------------|-------------|-------|--------|------------|----------|----------|------|--------|-----|
| change ars analysis 2    | 2           |       |        |            |          | Pa       | ge   | l of   | 2   |
| ARS DIGIT ANALYSIS TABLE |             |       |        |            |          |          |      |        |     |
|                          |             | I     | ocatio | n: all     |          | Percent  | t Fi | all: 3 |     |
|                          |             |       |        |            |          |          |      |        |     |
| Dialed                   | Tota        | al    | Route  | Call       | L Node   | ANI      |      |        |     |
| String                   | Min         | Max   | Patter | n Type     | = Num    | Reqd     |      |        |     |
| 214                      | 3           | 12    | 1      | natl       | L        | <u>n</u> |      |        |     |
| 214242                   | 6           | 12    | 1      | natl       | L        | n        |      |        |     |
| 800                      | 3           | 10    | 1      | natl       |          | n        |      |        |     |
| 866                      | 3           | 10    | 1      | natl       | L        | n        |      |        |     |
| 877                      | 3           | 10    | 1      | natl       | L        | n        |      |        |     |
| 888                      | 3           | 10    | 1      | natl       | L        | n        |      |        |     |
| 011                      | 3           | 15    | 1      | intl       | L        | n        |      |        |     |
| 531                      | 3           | 10    | 1      | natl       |          | n        |      |        |     |
| _                        |             |       |        |            |          |          |      |        |     |
|                          |             |       |        |            |          |          |      |        |     |
|                          |             |       |        |            |          |          |      |        |     |
|                          |             |       |        |            |          |          |      |        |     |
|                          |             |       |        |            |          |          |      |        |     |
|                          |             |       |        |            |          |          |      |        |     |
|                          |             |       |        |            |          |          |      |        |     |
|                          |             |       |        |            |          |          |      |        |     |
|                          |             |       |        |            |          |          |      |        |     |
|                          |             |       |        |            |          |          |      |        |     |
| Flaces and Flaces        | Forefuteria | E4-01 | - 514  | Ef alla la | ECHIndet | - F2-Net | Der  | FORDer | Der |
| ri-cancel r2-keiresh     | ro-Submit   | 14-01 | .r rid | ro-nerp    | ro-updat | e r/-wxt | Pg   | 10-PLA | rg  |

Figure 12 Outbound Call Routing

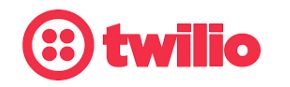

Data-driven Customer engagement - at scale

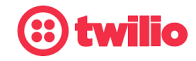

#### 4.3.10 Inbound Call Routing

twilio sends 10 digit DID numbers to Communication Manager via Session Manager for Incoming calls. The command change inc-call-handling-trmt trunk-group 1 is used to terminate the calls to proper destinations.

- Set Number Len: 10 is used for example.
- Set Number Digits: Input twilio assigned DID numbers.
  - Set Del: 10 is used for example.
- Set Insert: The proper target Extension Number is given for each assigned DID account.

#### 🛃 10.89.33.204 - PuTTY

| change inc-call | l-handli      | ng-trmt ti      | runk-grou | p 1         |          | Pag       | je 1 of   | 3    |
|-----------------|---------------|-----------------|-----------|-------------|----------|-----------|-----------|------|
|                 |               | INCOMING        | CALL HAN  | DLING TRE   | ATMENT   |           |           |      |
| Service/        | Number        | Number          | Del       | Insert      |          |           |           |      |
| Feature         | Len           | Digits          |           |             |          |           |           |      |
| public-ntwrk    |               |                 |           | _           |          |           |           |      |
| public-ntwrk    | <u>10 56</u>  | 75220022        | <u> </u>  | <u>2003</u> |          |           |           |      |
| public-ntwrk    | <u>10 814</u> | <u>19260011</u> | <u> </u>  | 2004        |          |           |           |      |
| public-ntwrk    |               |                 |           |             |          |           |           |      |
| public-ntwrk    |               |                 |           |             |          |           |           |      |
| public-ntwrk    |               |                 |           |             |          |           |           |      |
| public-ntwrk    |               |                 |           |             |          |           |           |      |
| public-ntwrk    |               |                 |           |             |          |           |           |      |
| public-ntwrk    |               |                 |           |             |          |           |           |      |
| public-ntwrk    |               |                 |           |             |          |           |           |      |
| public-ntwrk    |               |                 |           |             |          |           |           |      |
| public-ntwrk    |               |                 |           |             |          |           |           |      |
| public-ntwrk    |               |                 |           |             |          |           |           |      |
| public-ntwrk    |               |                 |           |             |          |           |           |      |
| public-ntwrk    |               |                 |           |             |          |           |           |      |
| public-ntwrk    |               |                 |           |             |          |           |           |      |
| public-ntwrk    |               |                 |           |             |          |           |           |      |
| public-ntwrk    |               |                 |           |             |          |           |           |      |
|                 |               |                 |           |             |          |           |           |      |
|                 |               |                 |           |             |          |           |           |      |
| F1=Cancel F2=Re | efresh F      | 3=Submit 1      | F4=Clr Fl | d F5=Help   | F6=Updat | te F7=Nxt | Pg F8=Prv | 7 Pg |

Figure 13 Outbound Caller ID

4.4 Avaya Aura Session Manager Configuration

4.4.1 Avaya Aura SM login

- Avaya Aura Session Manager Configuration is accomplished through the Avaya Aura System Manager
- Access Avaya Aura System Manager Web login screen via https://<IP Address/FQDN>
- Enter the login credentials
- Click Log On

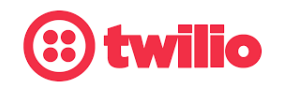

Data-driven Customer engagement - at scale

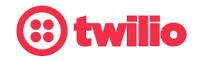

| → C A Not secure   https://10.89.33.203/network-login/                                                                                                    | 🖻 🌣                                                                             |
|----------------------------------------------------------------------------------------------------|---------------------------------------------------------------------------------|
|                                                                                                    |                                                                                 |
|                                                                                                    |                                                                                 |
|                                                                                                    |                                                                                 |
| Recommended access to System Manager is via FQDN.                                                                                                    |                                                                                 |
| Go to central login for Single Sign-On                                                                                                    | User ID: admin                                                                  |
| If IP address access is your only option, then note that authentication will fail<br>in the following cases:                                                                                               | Password: •••••                                                                 |
| <ul> <li>First time login with "admin" account</li> <li>Expired/Reset passwords</li> </ul>                                                                                                    | Log On Cancel                                                                   |
| Use the "Change Password" hyperlink on this page to change the password<br>manually, and then login.                                                                                                    | Change Password                                                                 |
| Also note that single sign-on between servers in the same security domain is<br>not supported when accessing via IP address.                                                                               | • Supported Browsers: Internet Explorer 11.x or Firefox (minimum version 65.0). |
| This system is restricted solely to authorized users for legitimate business<br>purposes only. The actual or attempted unauthorized access, use, or<br>modification of this system is strictly prohibited. |                                                                                 |

Figure 14 Avaya Aura SM login

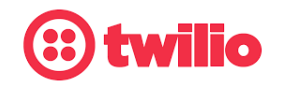

Data-driven Customer engagement - at scale

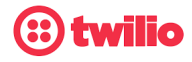

#### 4.4.2 Domain

• Navigate to Elements > Routing

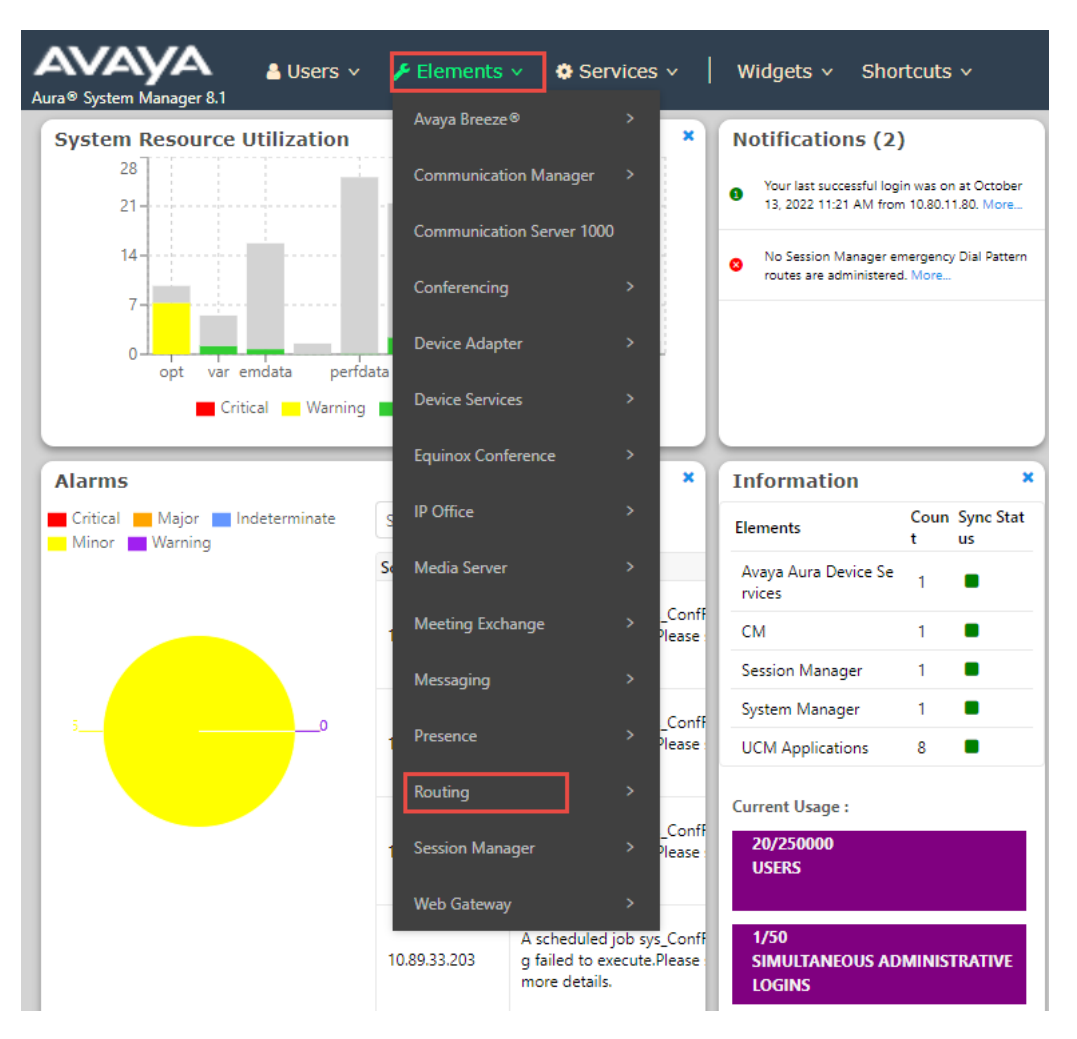

Figure 15 Routing

- Navigate to Routing > Domains
- Click New

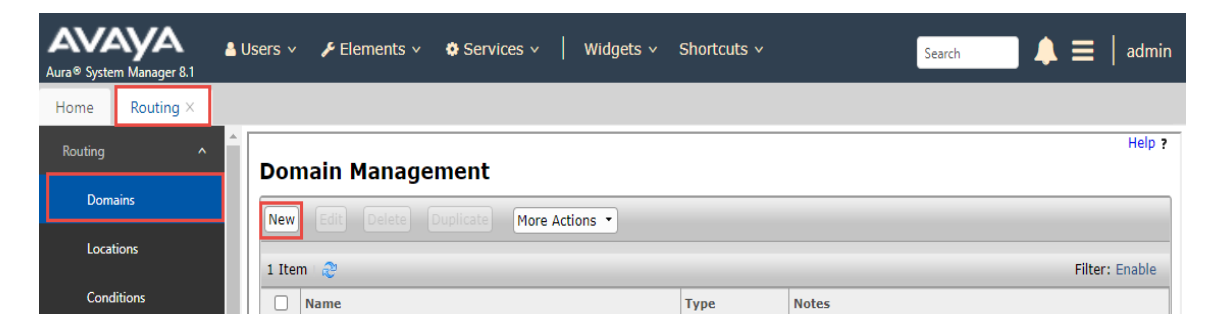

Figure 16 Add Domain

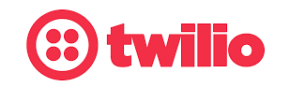

#### Data-driven Customer engagement - at scale

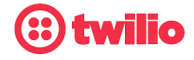

- Set Name: Enter the domain name of Avaya Aura PBX, lab.tekvizion.com
- Set *Type*: sip
- Click Commit (not shown here)

| Aura® System | Manager 8.1 | 占 Us | ers 🗸 🍾 🗲 Elements 🗸 | 🗸 🔅 Servic | es ~   Widgets ~ | Shortcuts ~ | ,         | Search | ▲ ≡    | admin    |
|--------------|-------------|------|----------------------|------------|------------------|-------------|-----------|--------|--------|----------|
| Home         | Routing ×   |      |                      |            |                  |             |           |        |        |          |
| Routing      |             | Î    | Domain Manag         | jement     |                  |             |           |        |        | Help ?   |
| Domain       | IS          |      | New Edit Delete      | Duplicate  | More Actions     |             |           |        |        |          |
| Location     | ns          |      | 1 Item               |            |                  |             |           |        | Filter | : Enable |
| Conditio     | ons         |      | Name                 |            |                  | Туре        | Notes     |        |        |          |
| Adaptat      | tions 🗸     | L.   | Select : All, None   | <u>m</u>   |                  | sip         | Lab133_81 |        |        |          |
| SIP Entit    | ties        |      |                      |            |                  |             |           |        |        |          |

Figure 17 Domain

#### 4.4.3 Locations

- Navigate to Routing > Locations
- Select New

| Routing ^ | Location                               |
|-----------|----------------------------------------|
| Domains   | New Edit Delete Duplicate More Actions |
| Locations | 1 Item 2                               |
|           |                                        |

Figure 18 Locations

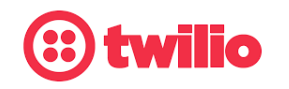

Data-driven Customer engagement - at scale

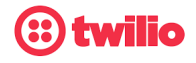

• Set Name:Lab133\_81

| Aura® System Manager 8.1 | 占 Users 🗸 | 🗲 Elements 🗸    | Services >        | Widgets v Shortcuts v | Search | 📄 🙏 🚍 🛛 admin |
|--------------------------|-----------|-----------------|-------------------|-----------------------|--------|---------------|
| Home Routing ×           |           |                 |                   |                       |        |               |
| Routing ^                | Loca      | tion Details    |                   |                       | Commit | Help ?        |
| Domains                  | Gene      | ral             |                   |                       |        |               |
| Locations                | UCIICI    |                 | * Name:           | Lab133_81             |        |               |
| Conditions               |           |                 | Notes:            |                       |        |               |
| Adaptations 🗸 🗸          | Dial P    | Plan Transparen | icy in Survivable | Mode                  |        |               |
| SIP Entities             |           |                 | Enabled:          |                       |        |               |

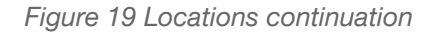

- Under *Location Pattern*, select Add to add IP Address Patterns for different networks that communicates within the location
- Set IP Address Pattern: 10.80.33.x
- Leave all other fields to default values
- Click Commit

| ems 🛛 😂            |           | Filter: Enable |
|--------------------|-----------|----------------|
| IP Address Pattern | Notes     |                |
| * 10.64.*          | tekvizion |                |
| * 10.89.26.*       | Lab126    |                |
| * 10.89.33.*       | lab133    |                |
| * 10.89.8.*        | IRsbc     |                |
| * 192.168.*        | VPN       |                |
| * 192.168.19.*     |           |                |
| * 192.65.*         | sbc       |                |
| ect : All, None    |           |                |

Figure 20 Locations continuation

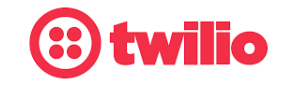

Data-driven Customer engagement - at scale

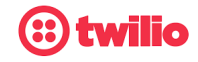

#### 4.4.4 Adaptations

- twilio uses E164 numbering format for SIP Trunking Service. Adaptation was created at the Session Manager to manipulate the digits sent to twilio network via Avaya Session Border Controller for Enterprise (Avaya SBCE).
- Navigate to Routing > Adaptations. Click New
- Set Adaptation Name: Adaptation\_For\_Twilio
- Set *Module Name*: DigitConversionAdapter
- Set *Module Parameter Type*: Name-Value Parameter is selected from the drop down, Click Add
- Set Name/Value: fromto/true
- Set Name/Value: osrcd/10.89.33.207 (Avaya Aura SM IP is entered)
- Set Name/Value: odstd/10.89.33.223 (Avaya SBCE LAN IP is entered)
- Under Digit Conversion for Incoming Calls to SM, click Add

| Matching<br>Pattern | Min/Max | Delete Digits                                | Address to Modify                                                         |
|---------------------|---------|----------------------------------------------|---------------------------------------------------------------------------|
| +15675              | 12/36   | 2 – Deletes<br>+1 from<br>+15675<br>patterns | Destination – Modifies digits<br>in TO header and sends it to<br>Avaya CM |

Figure 21 Digit Conversion to Avaya CM

• Under Digit Conversion for Outgoing Calls from SM, click Add

| Matching<br>Pattern | Min/Max | Delete Digits | Insert Digits                                       | Address to<br>Modify                                                                 |
|---------------------|---------|---------------|-----------------------------------------------------|--------------------------------------------------------------------------------------|
| 214242              | 10/36   | 0             | +1 – Insert +1<br>in front of<br>214242<br>patterns | Destination –<br>Modifies the<br>digits in TO<br>header and<br>sends it to<br>twilio |

Figure 22 Digit Conversion to twilio

- Leave all other fields at default values
- Repeat the same for all your outbound dial DIDs individually.

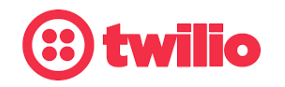

Data-driven Customer engagement - at scale

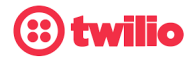

#### Click Commit

| Aura® System Manager 8.1                                                                                                    | ers v  | 🖋 Elements                                                                                                    | ~ <b>0</b>          | Services                                                                                       | ~   Widgets ~           | · :                                                     | Shortcuts                                                                        | ×                                                                                     | Search | 🜲 🗮   admin                                                                                                    |
|----------------------------------------------------------------------------------------------------|--------|----------------------------------------------------------------------------------------------------|---------------------|------------------------------------------------------------------------------------------------|-------------------------|---------------------------------------------------------|----------------------------------------------------------------------------------|---------------------------------------------------------------------------------------|--------|----------------------------------------------------------------------------------------------------|
| Home Routing Routing                                                                                                    | ×      |                                                                                                    |                     |                                                                                                |                         |                                                         |                                                                                  |                                                                                       |        |                                                                                                    |
| Routing ^                                                                                                    | Adapt  | ation De                                                                                                    | tails               |                                                                                                |                         |                                                         |                                                                                  |                                                                                       | Commit | Help ? 🔺                                                                                                    |
| Domains                                                                                                    | •      |                                                                                                    |                     |                                                                                                |                         |                                                         |                                                                                  |                                                                                       |        |                                                                                                    |
| Locations                                                                                                    | Senera | 1                                                                                                    |                     |                                                                                                |                         |                                                         |                                                                                  |                                                                                       |        |                                                                                                    |
|                                                                                                    |        | *                                                                                                    | Adaptati            | on Name:                                                                                       | Adaptation_For_         | TWI                                                     | 10                                                                               |                                                                                       |        |                                                                                                    |
| Conditions                                                                                                    |        |                                                                                                    | * ***               | Notes:                                                                                         | E.164                   |                                                         |                                                                                  |                                                                                       |        |                                                                                                    |
| Adaptations ^                                                                                                    |        |                                                                                                    | * Moal              | lie Name:                                                                                      | DigitConversionAd       | apte                                                    | er 🗸                                                                             |                                                                                       |        |                                                                                                    |
| Adventations                                                                                                    |        |                                                                                                    |                     | Type:                                                                                          |                         |                                                         |                                                                                  |                                                                                       |        |                                                                                                    |
| Adaptations                                                                                                    | Module | Parameter                                                                                                    |                     | State.                                                                                         |                         |                                                         |                                                                                  |                                                                                       |        |                                                                                                    |
| Regular Expressi                                                                                                    | Titude | Type:                                                                                                    | lame-Val            | ue Parame                                                                                      | ter 🗸                   |                                                         |                                                                                  |                                                                                       |        |                                                                                                    |
| Device Mappings                                                                                                    |        |                                                                                                    | Add R               | emove                                                                                          |                         |                                                         |                                                                                  |                                                                                       |        |                                                                                                    |
| SIP Entities                                                                                                    |        | 1                                                                                                    | Nar                 | ne                                                                                             |                         | Val                                                     | ue                                                                               |                                                                                       |        |                                                                                                    |
| on chates                                                                                                    |        | ſ                                                                                                    | fro                 | mto                                                                                            |                         | tru                                                     | ie                                                                               |                                                                                       |        |                                                                                                    |
| Entity Links                                                                                                    |        |                                                                                                    | od                  | rcd                                                                                            |                         | 10                                                      | .89.33.207                                                                       |                                                                                       |        |                                                                                                    |
| Time Ranges                                                                                                    |        |                                                                                                    | D od                | std                                                                                            |                         | 10                                                      | .89.33.223                                                                       |                                                                                       |        |                                                                                                    |
| <b>→</b>                                                                                                    |        |                                                                                                    | Select : A          | II. None                                                                                       |                         |                                                         |                                                                                  |                                                                                       |        | //                                                                                                    |
| ·                                                                                                    |        |                                                                                                    |                     | .,                                                                                             |                         |                                                         |                                                                                  |                                                                                       |        | _                                                                                                    |
| Add Remove                                                                                                    |        |                                                                                                    |                     |                                                                                                |                         | D                                                       | elete                                                                            |                                                                                       | 2-14-  | Filter: Enable                                                                                                    |
| Matching Pattern                                                                                                    | -      | Min                                                                                                    | мах                 | P                                                                                              | none Context            | Di                                                      | igits                                                                            | Inserti                                                                               | Jigits |                                                                                                    |
|                                                                                                    |        |                                                                                                    | _                   |                                                                                                |                         |                                                         |                                                                                  | ·                                                                                     |        | modify                                                                                                    |
| * +15675                                                                                                    |        | * 12                                                                                                    | * 3                 | 6                                                                                              |                         |                                                         | * 2                                                                              |                                                                                       |        | modify<br>destination ➤                                                                                                    |
| <pre>* +15675 * +18149 </pre>                                                                                                    |        | * 12<br>* 12                                                                                                    | * 3                 | 6                                                                                              |                         | 4                                                       | * 2                                                                              |                                                                                       |        | modify       destination        destination                                                                                                    |
| <pre>* +15675 * +18149 &lt; Select : All, None</pre>                                                                                                    |        | * 12<br>* 12                                                                                                    | * 3                 | 6                                                                                              |                         | 3                                                       | * 2                                                                              |                                                                                       |        | modify<br>destination ♥<br>destination ♥                                                                                                    |
|                                                                                                    | for O  | * 12<br>* 12                                                                                                    | * 3<br>* 3<br>Calls | 6 [<br>6 [                                                                                     | SM                      | -                                                       | * 2                                                                              |                                                                                       |        | modify<br>destination ♥<br>destination ♥                                                                                                    |
|                                                                                                    | for O  | * 12<br>* 12                                                                                                    | * 3<br>* 3<br>Calls | 6 [<br>6 ]                                                                                     | I SM                    |                                                         | * 2                                                                              |                                                                                       |        | modify<br>destination ~<br>destination ~                                                                                                    |
| * +15675         * +18149         Select : All, None         Digit Conversion f         Add         Remove         11 Items                                                                                                    | or O   | * 12<br>* 12                                                                                                    | * 3<br>* 3<br>Calls | 6 [<br>6 [                                                                                     | SM                      |                                                         | * 2                                                                              |                                                                                       |        | modify<br>destination<br>destination<br>Filter: En                                                                                                    |
| <pre>* +15675 * +18149 * Select : All, None Digit Conversion f Add Remove 11 Items @ Matching Pattern</pre>                                                                                                    | for Ot | * 12<br>* 12<br>utgoing                                                                                                    | * 3<br>* 3<br>Calls | 6 [<br>6 [<br>5 from                                                                           | Phone<br>Context        | Del                                                     | * 2<br>* 2                                                                       | Insert D                                                                              | igits  | modify         destination          destination          Filter: En         Address to<br>modify                                                                                                    |
| <pre>* +15675 * +18149 * Select : All, None Digit Conversion f Add Remove 11 Items @ Matching Pattern * 011</pre>                                                                                                    | or Ou  | * 12<br>* 12<br>utgoing<br>Min<br>* 3                                                                                                    | * 3<br>* 3<br>Calls | 6 (<br>6 (<br>5 from<br>×                                                                      | Phone<br>Context        | Del<br>Dig                                              | * 2<br>* 2                                                                       | Insert D                                                                              | igits  | modify         destination          destination          Filter: En         Address to<br>modify         destination                                                                                                    |
| <ul> <li>* +15675</li> <li>* +18149</li> <li>Select : All, None</li> </ul> Digit Conversion f           Add         Remove           11 Items         2           Matching Pattern         * 011           * 214242         * 214242                                                          | For Or | * 12<br>* 12<br>utgoing<br>Min<br>* 3<br>* 10                                                                                                    | * 3<br>* 3<br>Calls | 6 [<br>6 [<br>5 from<br>x<br>36 36                                                             | Phone<br>Context        | Del<br>Dig                                              | * 2<br>* 2<br>* 2<br>* 2<br>* 2<br>* 2<br>* 2<br>* 2                             | Insert D<br>+<br>+1                                                                   | igits  | modify<br>destination<br>destination<br>Filter: En<br>Address to<br>modify<br>destination<br>destination                                                                                                    |
| <pre>* +15675 * +18149 * Select : All, None  Digit Conversion f Add Remove 11 Items @ Matching Pattern  * 011  * 214242 * 531 </pre>                                                                                                    |        | * 12<br>* 12<br>utgoing<br>Min<br>* 3<br>* 10<br>* 3                                                                                                    | * 3<br>* 3<br>Calls | 6 6 6 6 6 7 7 7 7 7 7 7 7 7 7 7 7 7 7 7                                                        | Phone<br>Context        | Del<br>Dig                                              | * 2<br>* 2<br>* 2<br>* 2<br>* 2<br>* 2<br>* 2<br>* 2<br>* 2<br>* 2               | Insert D<br>+<br>+1<br>+1                                                             | igits  | modify<br>destination ~<br>destination ~<br>Filter: En<br>Address to<br>modify<br>destination ~<br>destination ~                                                                                                    |
| * +15675 * +18149 Select : All, None Digit Conversion f Add Remove 11 Items 2 Matching Pattern * 011 * 011 * 214242 * 531 * 5675 * 557                                                                                                    |        | * 12<br>* 12<br>utgoing<br>Min<br>* 3<br>* 10<br>* 3<br>* 10<br>* 3<br>* 10                                                                                                    | * 3<br>* 3<br>Calls | 6 6 6 6 6 6 6 7 7 7 7 7 7 7 7 7 7 7 7 7                                                        | Phone<br>Context        | Del<br>Dig<br>*<br>*                                    | <pre>* 2 * 2 * 2 * 2 * 2 * 2 * 3 * 3 0 0 0 0 0</pre>                             | Insert D<br>+<br>+1<br>+1<br>+1                                                       | igits  | modify destination  destination  Filter: En Address to modify destination  destination  destination  origination                                                                                                    |
| <ul> <li>* +15675</li> <li>* +18149</li> <li>Select : All, None</li> </ul> Digit Conversion f           Add         Remove           11 Items         2            Matching Pattern            * 011            * 214242            * 5675            * 800            * 511                  |        | * 12<br>* 12<br>utgoing<br>Min<br>* 3<br>* 10<br>* 3<br>* 10<br>* 3<br>* 10<br>* 3<br>* 10                                                                                                    | * 3<br>* 3<br>Calls | 6 (<br>6 (<br>6 )<br>6 )<br>7 (<br>7 (<br>7 (<br>7 (<br>7 (<br>7 (<br>7 (<br>7 (<br>7 (<br>7 ( | Phone<br>Context        | Del<br>Dig<br>*<br>*                                    | <pre>* 2 * 2 * 2 * 2 * 2 * 2 * 3 * 3 0 0 0 0 0 0 0 0 0 0 0 0 0 0 0 0 0 0 0</pre> | Insert D<br>+<br>+1<br>+1<br>+1<br>+1                                                 | igits  | modify destination  filter: En Address to modify destination  destination  destination  both  both                                                                                                    |
| * +15675 * +18149 Select : All, None Digit Conversion f Add Remove 11 Items 2 Matching Pattern * 011 * 011 * 214242 * 531 * 5675 * 800 * 8149 * 975                                                                                                    |        | * 12<br>* 12<br>utgoing<br>* 10<br>* 3<br>* 10<br>* 3<br>* 10<br>* 3<br>* 10<br>* 3                                                                                                    | * 3<br>* 3<br>Calls | 6 (<br>6 (<br>5 from<br>x<br>36 3<br>36 3<br>36 3<br>36 3<br>6 3<br>6 3<br>6 3<br>6 3<br>6 3   | Phone<br>Context        | De<br>Dig<br>*<br>*<br>*<br>*                           | <pre>* 2 * 2 * 2 * 2 * 2 * 2 * 2 * 2 * 2 * 2</pre>                               | Insert D<br>+<br>+1<br>+1<br>+1<br>+1<br>+1<br>+1                                     | igits  | modify         destination          destination          destination          Filter: En         Address to<br>modify         destination          destination          destination          origination          both          origination                                                                                                    |
| * +15675         * +18149         ✓         Select : All, None         Digit Conversion f         Add         Remove         11 Items         ②         Matching Pattern         * 011         * 214242         * 531         * 5675         * 800         * 8149         * 866         * 272 |        | * 12<br>* 12<br>* 12<br><b>Utgoing</b><br>Min<br>* 3<br>* 10<br>* 3<br>* 10<br>* 3<br>* 10<br>* 3<br>* 10<br>* 3<br>* 10                                                                                                    | * 3<br>* 3<br>Calls | 6 6 6 6 6 6 6 7 7 7 7 7 7 7 7 7 7 7 7 7                                                        | Phone           Context | Del<br>Dig<br>*<br>*<br>*<br>*                          | <pre>* 2 * 2 * 2 * 2 * 2 * 2 * 2 * 2 * 2 * 2</pre>                               | Insert D<br>+<br>+1<br>+1<br>+1<br>+1<br>+1<br>+1<br>+1<br>+1                         | igits  | modify<br>destination ~<br>destination ~<br>Filter: En<br>Address to<br>modify<br>destination ~<br>destination ~<br>destination ~<br>both ~<br>origination ~<br>destination ~<br>destination ~                                                                                                    |
| <ul> <li>* +15675</li> <li>* +18149</li> <li>Select : All, None</li> </ul> Digit Conversion f <ul> <li>Add Remove</li> <li>11 Items 2</li> <li>* 011</li> <li>* 214242</li> <li>* 531</li> <li>* 5675</li> <li>* 800</li> <li>* 8149</li> <li>* 866</li> <li>* 877</li> <li>* 888</li> </ul>  |        | * 12<br>* 12<br>* 12<br>• 12<br>• 12 | * 3<br>* 3<br>Calls | 6 6 6 6 6 7 7 7 7 7 7 7 7 7 7 7 7 7 7 7                                                        | Phone           Context | Del<br>Dig<br>*<br>*<br>*<br>*<br>*                     | <pre>* 2 * 2 * 2 * 2 * 2 * 2 * 2 * 2 * 2 * 2</pre>                               | Insert D<br>+<br>+1<br>+1<br>+1<br>+1<br>+1<br>+1<br>+1<br>+1<br>+1                   | igits  | modify<br>destination ~<br>destination ~<br>Filter: En<br>Address to<br>modify<br>destination ~<br>destination ~<br>destination ~<br>both ~<br>origination ~<br>destination ~<br>destination ~<br>destination ~                                                                                                    |
| * +15675         * +18149         Select : All, None         Digit Conversion f         Add         Remove         11 Items         * 011         * 214242         * 531         * 800         * 8149         * 866         * 877         * 888         * 9722                                |        | * 12<br>* 12<br>* 12<br>Utgoing<br>Min<br>* 3<br>* 10<br>* 3<br>* 10<br>* 3<br>* 10<br>* 3<br>* 10<br>* 3<br>* 10<br>* 3<br>* 10<br>* 3<br>* 10<br>* 3<br>* 10                                                                                                    | * 3<br>* 3<br>Calls | 6 6 6 6 6 6 7 7 7 7 7 7 7 7 7 7 7 7 7 7                                                        | Phone<br>Context        | Del<br>Dig<br>3<br>*<br>*<br>*<br>*<br>*<br>*<br>*<br>* | <pre>* 2 * 2 * 2 * 2 * 2 * 2 * 2 * 2 * 2 * 2</pre>                               | Insert D<br>+<br>+1<br>+1<br>+1<br>+1<br>+1<br>+1<br>+1<br>+1<br>+1<br>+1<br>+1<br>+1 | igits  | modify         destination          destination          destination          Filter: En         Address to         modify         destination          destination          destination          destination          destination          destination          origination          both          origination          destination          destination          destination          destination          destination          destination          destination          destination |

Figure 23 Adaptation for twilio

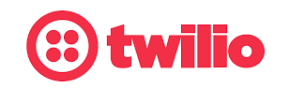

Data-driven Customer engagement - at scale

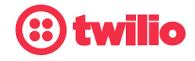

#### 4.4.5 SIP Entities and Entity Links

SIP Entity for Avaya Aura Session Manager

• Navigate to: Elements >Routing > SIP Entities.

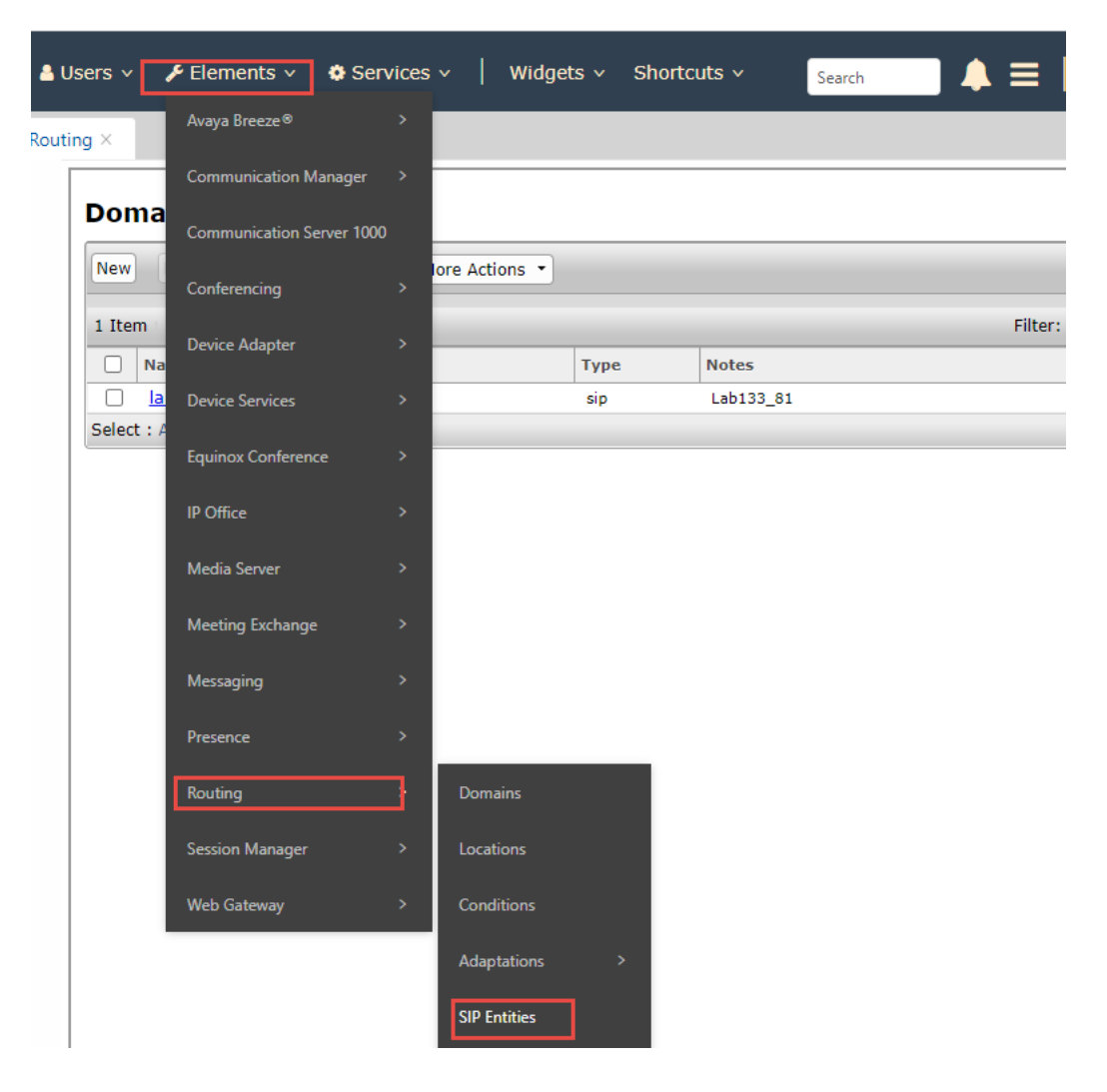

Figure 24 SIP Entity for Avaya SM

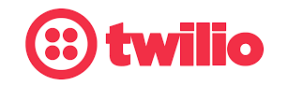

Data-driven Customer engagement - at scale

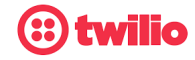

- Click New
- Set Name: Enter name of the host, Lab133\_SM81
- Set FQDN or IP Address: Enter the SIP address of the Session Manager
- Set Type: Session Manager is selected from the drop down
- Set *Location*: Select the location (created in Section 4.4.3)
- Under *Listen Port*:
- Set TCP/TLS Failover Port: 5060/5061
- Click Add to assign Domain lab.tekvizion.com for the following Ports and Protocol

| Aura® Syster | m Manager 8.1 | 💄 U   | lsers v | 🗲 Elements 🗸 | Services    | ~   Widgets ~ Sl   | hortcuts v | Search |         |
|--------------|---------------|-------|---------|--------------|-------------|--------------------|------------|--------|---------|
| Home         | Routing       | Routi | ng      | Routing ×    |             |                    |            |        |         |
| Routing      |               | ^     | SIP     | Entities     |             |                    |            |        |         |
| Doma         | ains          |       | New     | Edit Delete  | Duplicate M | ore Actions 🔹      |            |        |         |
| Locati       | ions          |       | 8 Iter  | ms  🍣        |             |                    |            |        | Filter: |
| Condi        | itions        |       |         | Name         |             | FQDN or IP Address |            | Туре   | Notes   |
| Adapt        | tations       | ~     |         |              |             |                    |            |        |         |
| SIP Er       | ntities       |       |         |              |             |                    |            |        |         |
| Entity       | Links         |       |         |              |             |                    |            |        |         |
| Linky        |               |       |         |              |             |                    |            |        |         |
| Time         | Ranges        |       |         |              |             |                    |            |        |         |

Figure 25 SIP Entity for Avaya SM continuation

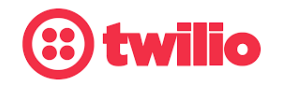

Data-driven Customer engagement - at scale

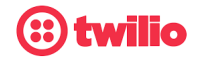

- Port 5060 and Protocol TCP/UDP
- Port 5061 and Protocol TLS
- Click Commit

| Home           | Routing       | Routi | ng           | Routing ×                      |                          |                |          |       |                |
|----------------|---------------|-------|--------------|--------------------------------|--------------------------|----------------|----------|-------|----------------|
| Routing<br>Dom | ains          | ^     | SI           | P Entity De                    | etails                   |                |          |       | Commit Cancel  |
| Loca           | tions         |       |              |                                | * Name:<br>* IP Address: | Lab133-SM8     | 31<br>)7 |       | ]              |
| Cond           | ditions       |       |              |                                | SIP FQDN:                |                |          |       | -              |
| Adap           | otations      | ~     |              |                                | Туре:                    | Session Man    | ager 🗸   |       |                |
| SIP E          | intities      |       |              |                                | Notes:                   |                |          |       |                |
| Entit          | y Links       |       |              |                                | Location:                | Lab133_81 🔪    | •        |       |                |
| <b>-</b> -     |               |       |              |                                | Outbound Proxy:          |                | ``       | /     |                |
| lime           | e Kanges      |       |              |                                | Time Zone:               | America/Chio   | ago      | ~     |                |
| Rout           | ting Policies |       |              | Min                            | imum TLS Version:        | Use Global S   | etting 🗙 |       |                |
| Dial           | Patterns      | ~     |              |                                | Credential name:         |                |          |       |                |
| Dom            | nains         |       | Faile<br>TCP | over Ports<br>Failover port: 5 | 060                      |                |          |       |                |
| Loca           | ations        |       | TLS          | Failover port: 5               | 061                      |                |          |       |                |
| Con            | ditions       |       | List         | en Ports                       |                          |                |          |       |                |
| Ada            | ptations      | ~     | 3 Ite        | ems I 🍣                        |                          |                |          |       | Filter: Enable |
| SIP I          | Entities      |       |              | Listen Ports                   | Protocol Default         | Domain         | Endpoint | Notes |                |
| Entit          | ty Links      |       |              | 5060                           | UDP V lab.tek            | vizion.com V   |          |       |                |
| Time           | e Ranges      |       | sele         | st : All, None                 | ILS V MOLLER             | 421011.COIII * |          |       |                |

Figure 26 SIP Entity for Avaya SM continuation

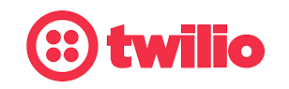

Data-driven Customer engagement - at scale

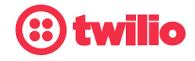

SIP Entity and Entity Links for Avaya Aura Communication Manager

- Set Name: Lab133\_CM81
- Set FQDN or IP Address: Enter the IP address of Avaya Aura Communication Manager
- Set Type: CM
- Click Commit

| Routing ^       | SIP Entity Details<br>General                       | Commit Cancel |
|-----------------|-----------------------------------------------------|---------------|
| Locations       | * Name: Lab133-CM81                                 |               |
| Conditions      | * FQDN or IP Address: 10.89.33.204<br>Type: CM      |               |
| Adaptations 🗸 🗸 | Notes:                                              |               |
| SIP Entities    | Adaptation: Adaptation_For_cm 🗸                     |               |
| Entity Links    | Location: Lab133_81 V<br>Time Zone: America/Chicago |               |
|                 | Anterea/enteage                                     |               |

Figure 27 SIP Entity and Entity Links for Avaya CM

• Under Entity Links, Click New

| Routing          | ^ | Entity Links        |                       |            |                  |      |           |
|------------------|---|---------------------|-----------------------|------------|------------------|------|-----------|
| Domains          |   | New Edit Delete Dup | licate More Actions - |            |                  |      |           |
| Locations        |   | 4 Items 🖓           |                       |            |                  |      | Filter: I |
| Conditions       |   | □ Name              | SIP<br>Entity 1       | Protocol P | ort SIP Entity 2 | Port | DNS (     |
| Adaptations      | ~ |                     |                       |            |                  |      |           |
| SIP Entities     |   |                     |                       |            |                  |      |           |
| Entity Links     |   |                     |                       |            |                  |      |           |
| Time Ranges      |   |                     |                       |            |                  | _    |           |
| Routing Policies |   | Select : All, None  |                       |            |                  |      | _         |

Figure 28 SIP Entity and Entity Links for Avaya CM continuation

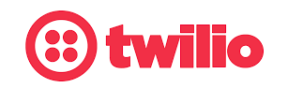

Data-driven Customer engagement - at scale

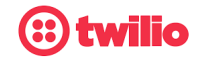

- Set Name: Lab133-SM81\_Lab133CM\_SIP\_TCP\_5060\_TCP
- Set SIP Entity 1: Select the SIP entity Lab133-SM81
- Set SIP Entity 2: Lab133-CM81
- Set Protocol: TCP
- Set Ports: 5060
- Set Connection Policy: trusted
- Leave all other fields to default values
- Click Commit

| Ent   | ity Links               |                 |          | Commit | Cancel          | Help ?         |
|-------|-------------------------|-----------------|----------|--------|-----------------|----------------|
| 1 Ite | m 🛛 🥹                   |                 |          |        |                 | Filter: Enable |
|       | Name                    | SIP Entity 1    | Protocol | Port   | SIP Entity 2    | Port           |
|       | * Lab133-SM81_Lab133-CN | * Q Lab133-SM81 | TCP 🗸    | * 5060 | * Q Lab133-CM81 | * 5060         |
| Selec | t : All, None           |                 |          |        |                 | +              |
|       |                         |                 |          |        |                 |                |

Figure 29 SIP Entity and Entity Link for Avaya CM continuation

SIP Entity and Entity Links for Avaya SBCE

- Set Name: SIP ENTITY\_ESBC\_TWILIO
- Set FQDN or IP Address: Enter the IP address of Avaya SBCE interface facing Avaya Aura SM
- Set Adaptation: Select the Adaptation for Avaya SBCE configured in Section 4.4.4
- Set *Location*: Select the location created in Section 4.4.3
- Click Commit

| Aura® System Manager 8.1 | 🛔 Users 🗸 🌾 Elements 🗸 🏘 Services 🗸   Widgets 🗸 Shortcuts 🗸 | Search        |
|--------------------------|-------------------------------------------------------------|---------------|
| Home Routing             | Routing Routing ×                                           |               |
| Routing ^                | SIP Entity Details                                          | Commit Cancel |
| Domains                  | General                                                     |               |
| Locations                | * Name: SIP ENTITY_ESBC_TWILIO                              |               |
| Conditions               | * FQDN or IP Address: 10.89.33.223                          |               |
| conditions               | Type: SIP Trunk V                                           |               |
| Adaptations 🗸 🗸          | Notes:                                                      | _             |
| SIP Entities             | Adaptation: Adaptation_For_Twilio 🗸                         |               |
| Entity Links             | Location: Lab133_81 V                                       |               |
|                          | Time Zone: America/Fortaleza ✓                              |               |

Figure 30 SIP Entity and Entity Link for Avaya SBCE

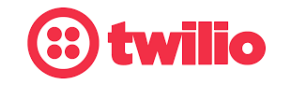

Data-driven Customer engagement - at scale

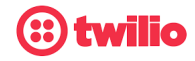

• Under Entity Links, Click New

| Routing      | ^ | Entity Links                   |                      |
|--------------|---|--------------------------------|----------------------|
| Domains      |   | New Edit Delete Duplicate More | Actions 🔹            |
| Locations    |   | 9 Items 🛛 😍                    |                      |
| Conditions   |   | Name                           | SIP Entity 1 Protoco |
| Adaptations  | ~ |                                |                      |
| SIP Entities |   |                                |                      |
| Entity Links |   |                                |                      |
| Time Ranges  |   |                                |                      |

Figure 31 SIP Entity and Entity Link for Avaya SBCE continuation

- Set Name: TWILIO
- Set SIP Entity 1: Select the SIP Entity Lab133-SM81
- Set SIP Entity 2: SIP ENTITY\_ESBC\_TWILIO
- Set Protocol: UDP
- Set Ports: Set both Ports to 5060
- Set Connection Policy: trusted
- Leave all other fields to default values
- Click Commit

| Entity Links       |                |          | Commit | Cancel                     |        |                 | Help ?               |
|--------------------|----------------|----------|--------|----------------------------|--------|-----------------|----------------------|
| 1 Item 💝           |                |          |        |                            |        |                 | Filter: Enable       |
| Name               | SIP Entity 1   | Protocol | Port   | SIP Entity 2               | Port   | DNS<br>Override | Connection<br>Policy |
| TWILIO             | * QLab133-SM81 | UDP ¥    | * 5060 | * Q SIP ENTITY_ESBC_TWILIO | * 5060 |                 | trusted 🗸            |
| Select : All, None |                |          |        |                            |        |                 | +                    |

Figure 32 SIP Entity and Entity Link for Avaya SBCE continuation

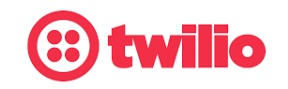

Data-driven Customer engagement - at scale

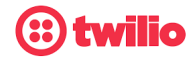

#### 4.4.7 Routing Policies

ī

Routing policy to Avaya Aura CM

- Navigate to: Routing > Routing Policies. Click New
- Set Name: SM\_to\_CM
- Click Select under SIP Entity as Destination and the SIP Entities window is displayed

| <b>Routing Policy Details</b> |                  | Commit Cancel |
|-------------------------------|------------------|---------------|
| General                       |                  |               |
|                               | * Name: SM_to_CM |               |
|                               | Disabled:        |               |
|                               | * Retries: 0     |               |
|                               | Notes:           |               |
| SIP Entity as Destination     |                  |               |
| Select                        |                  |               |

Figure 33 Routing Policy for Avaya CM

- Check the radio button beside Lab133-CM81 as destination SIP Entity (configured in Section 4.4.5)
- Click Select and return back to Routing Policy Details page

| SIP Entit      | ies            | Select             | Help ?         |
|----------------|----------------|--------------------|----------------|
| SIP Entities   | 3              |                    |                |
| 7 Items 🛛 🍣    |                |                    | Filter: Enable |
| Name           |                | FQDN or IP Address | Type Notes     |
| AvayaSB        | c              | 10.89.8.9          | Other          |
| O AvayaSB      | C -Mutare      | 10.89.33.214       | Other          |
| О СММ          |                | 10.89.26.25        | Messaging      |
| O Corp_GW      | 1              | 10.64.1.72         | SIP Trunk      |
| C Lab133-C     | CM81           | 10.89.33.204       | CM             |
| SBC_neu        | star           | 10.80.11.85        | SIP Trunk      |
| O SIP ENTITION | TY_ESBC_TWILIO | 10.89.33.223       | SIP Trunk      |
| Select : None  |                |                    |                |

Figure 34 Routing Policy for Avaya CM continuation

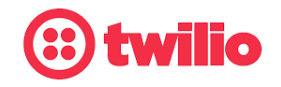

Data-driven Customer engagement - at scale
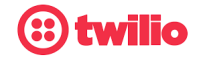

Leave all other fields at default values

Click Commit

| Routing Policy Details    | Commit Cancel      |      |       |
|---------------------------|--------------------|------|-------|
| General                   |                    |      |       |
| * Ni                      | ame: SM_to_CM      |      |       |
| Disa                      | bled: 🗌            |      |       |
| * Ret                     | tries: 0           |      |       |
| N                         | otes:              |      |       |
| SIP Entity as Destination |                    |      |       |
| Name                      | FQDN or IP Address | Туре | Notes |
| Lab133-CM81               | 10.89.33.204       | СМ   |       |

Figure 35 Routing Policy for Avaya CM continuation

Routing policy to Avaya SBCE

- Set Name: to\_Avaya TWILIO\_ESBC
- Click Select under SIP Entity as Destination and SIP Entities window is displayed.

| Routing Policy Details    | [Commit][Cancel]             |
|---------------------------|------------------------------|
| General                   |                              |
|                           | * Name: to AVAYA TWILIO_ESBC |
|                           | Disabled:                    |
|                           | * Retries: 0                 |
|                           | Notes:                       |
|                           |                              |
| SIP Entity as Destination |                              |
| Select                    |                              |

Figure 36 Routing Policy for Avaya SBCE

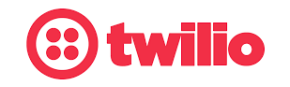

Data-driven Customer engagement - at scale

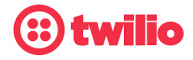

- Check the radio button beside SIP ENTITY\_ESBC\_TWILIO as destination SIP Entity (configured in Section 4.4.5)
- Click Select and return back to Routing Policy Details page

| P Entities             | Select             | Help 1         |
|------------------------|--------------------|----------------|
| P Entities             |                    |                |
| tems 🗠                 |                    | Filter: Enable |
| Name                   | FQDN or IP Address | Type Notes     |
| AvayaSBC               | 10.89.8.9          | Other          |
| AvayaSBC -Mutare       | 10.89.33.214       | Other          |
| ) смм                  | 10.89.26.25        | Messaging      |
| ) Corp_GW              | 10.64.1.72         | SIP Trunk      |
| ) Lab133-CM81          | 10.89.33.204       | CM             |
| ) SBC_neustar          | 10.80.11.85        | SIP Trunk      |
| SIP ENTITY ESBC TWILIO | 10.89.33.223       | SIP Trunk      |

Figure 37 Routing Policy for Avaya SBCE continuation

- Leave all other fields to default values
- Click Commit

| Routing Policy Details    | Comm                | it) Cancel |           |       |
|---------------------------|---------------------|------------|-----------|-------|
| General                   |                     |            |           |       |
| * Name: t                 | O AVAYA TWILIO_ESBC |            |           |       |
| Disabled: (               |                     |            |           |       |
| * Retries:                | )                   |            |           |       |
| Notes:                    |                     |            |           |       |
| SIP Entity as Destination |                     |            |           |       |
| Name                      | FQDN or IP Address  | 5          | Туре      | Notes |
| SIP ENTITY_ESBC_TWILIO    | 10.89.33.223        |            | SIP Trunk |       |

Figure 38 Routing Policy for Avaya SBCE continuation

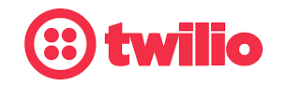

Data-driven Customer engagement - at scale

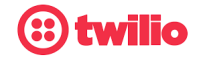

#### 4.4.8 Dial Patterns

Dial Pattern for Avaya Aura CM

- Navigate to: Routing > Dial Patterns. Click New
- Set Pattern: 5675 (first 4 digit of Twilio DID assigned to the PBX phone)
- Set *Min*: 4
- Set Max: 36
- Under Originating Locations and Routing Policies, Click Add, at the new window
- Originating Location: Select Lab133-81 (created in Section 4.4.3)
- Routing Policies: Select SM\_to\_CM under Routing Policies
- Click Select to return to Dial Pattern Details page
- Leave all other fields to default values.
- Click Commit

| Home   | Routing ×        |    |        |                              |                               |                        |      |                               |                               |                         |
|--------|------------------|----|--------|------------------------------|-------------------------------|------------------------|------|-------------------------------|-------------------------------|-------------------------|
| Cond   | litions          |    | Dial   | Pattern Detail               | s                             |                        |      | Commit                        | Cancel                        | Help ?                  |
| Adap   | otations 🗸 🗸     |    | Gene   | eral                         |                               |                        |      |                               |                               |                         |
| SIP E  | ntities          |    |        |                              | * Pattern: 56<br>* Min: 4     | 75                     |      |                               |                               |                         |
| Entity | y Links          |    |        |                              | * Max: 36                     |                        |      |                               |                               |                         |
| Time   | Ranges           | L. |        |                              | Emergency Call:               |                        |      |                               |                               |                         |
| Routi  | ing Policies     |    |        |                              | SIP DomainA                   | LL- •                  |      |                               |                               |                         |
| Dial F | Patterns ^       | ļ  | Origi  | inating Locations a          | nd Routing Policie            | es                     |      |                               |                               |                         |
|        | Dial Patterns    |    | Add    | Remove                       |                               |                        |      |                               |                               |                         |
|        | Origination Dial |    | 1 Iter | m I 🧶                        |                               |                        |      |                               |                               |                         |
| Regu   | lar Expressions  | Ŧ  |        | Originating Location<br>Name | Originating Location<br>Notes | Routing Policy<br>Name | Rank | Routing<br>Policy<br>Disabled | Routing Policy<br>Destination | Routing Policy<br>Notes |
|        |                  |    |        | Lab133_81                    |                               | SM_to_CM               | 0    |                               | Lab133-CM81                   |                         |
|        |                  |    | Select | t: All, None                 |                               |                        |      |                               |                               |                         |

Figure 39 Dial Pattern to Avaya CM

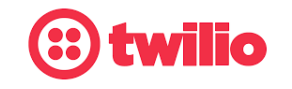

Data-driven Customer engagement - at scale

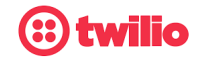

Dial Pattern to twilio via Avaya SBCE

- Navigate to: Routing > Dial Patterns. Click New
- Set Pattern: 214242
- Set *Min*: 6
- Set *Max*: 12
- Under Originating Locations and Routing Policies, Click Add, at the new window
- Originating Location: Select Lab133-81 (created in Section 4.4.3)
- Routing Policies: Select to Avaya TWILIO\_ESBC under Routing Policies
- Click Select to return to Dial Pattern Details page
- Leave all other fields to default values.
- Click Commit

| Home Routing ×   |                                           |                         |                         |      |                               |                               |                         |
|------------------|-------------------------------------------|-------------------------|-------------------------|------|-------------------------------|-------------------------------|-------------------------|
| Routing ^        | Dial Pattern Detail                       | s                       |                         |      |                               | Commit Cancel                 | Help ?                  |
| Domains          | General                                   |                         |                         |      |                               |                               |                         |
| Locations        | General                                   | * Pattern:              | 214242                  |      |                               |                               |                         |
| Conditions       |                                           | * Min:                  | 6                       |      |                               |                               |                         |
| Adaptations 🗸 🗸  | Eme                                       | * Max:<br>ergency Call: | 12                      |      |                               |                               |                         |
| SIP Entities     | 2                                         | SIP Domain:             | lab.tekvizion.com       | •    |                               |                               |                         |
| Entity Links     |                                           | Notes:                  |                         |      |                               |                               |                         |
| Time Ranges      | Originating Locations a                   | nd Routing              | g Policies              |      |                               |                               |                         |
| Routing Policies | Add Remove                                |                         |                         | _    | _                             |                               |                         |
| Dial Patterns ^  | Originating Origin<br>Location Name Locat | nating<br>tion Notes    | Routing Policy<br>Name  | Rank | Routing<br>Policy<br>Disabled | Routing Policy<br>Destination | Routing<br>Policy Notes |
| Dial Patterns    | Lab133_81                                 |                         | to AVAYA<br>TWILIO_ESBC | 0    |                               | SIP<br>ENTITY_ESBC_TWILIO     |                         |

Figure 40 Dial Pattern to twilio via Avaya SBCE

# 4.5 Avaya SBCE Configuration

- 4.5.1 Avaya SBCE login
  - Log into Avaya Session Border Controller for Enterprise (SBCE) web interface by typing "https://X.X.X.X/sbc".
  - Enter the Username and Password
  - Click Log In

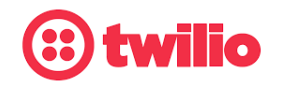

Data-driven Customer engagement - at scale

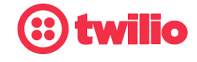

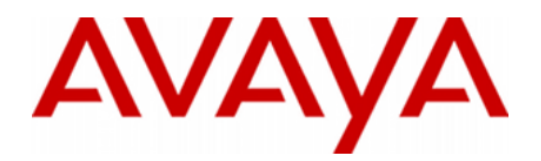

# Session Border Controller for Enterprise

| -   | -  |
|-----|----|
|     | In |
| LOU |    |

Username:

Password:

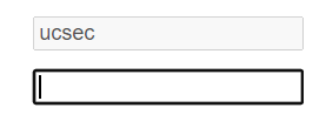

WELCOME TO AVAYA SBC

Unauthorized access to this machine is prohibited. This system is for the use authorized users only. Usage of this system may be monitored and recorded by system personnel.

Log In

Anyone using this system expressly consents to such monitoring and is advised that if such monitoring reveals possible evidence of criminal activity, system personnel may provide the evidence from such monitoring to law enforcement officials.

© 2011 - 2020 Avaya Inc. All rights reserved.

#### Figure 41 Avaya SBCE Login

 Under Device, select ASBCETwilio from drop down to expand the configuration for Avaya SBCE.

| Device: ASBCETWilio V Alarr                                           | ms 1 Incidents Status 🗸      | Logs 🗸 Diagnostics Use            | rs      |             | Settings 🗸 | Help 🖌 Log Out |
|-----------------------------------------------------------------------|------------------------------|-----------------------------------|---------|-------------|------------|----------------|
| Session Border Controller for Enterprise                              |                              |                                   |         |             |            |                |
| EMS Dashboard<br>Software Management                                  | Dashboard                    |                                   |         |             |            | A              |
| Device Management<br>Backup/Restore                                   | System Time                  | 01:03:43 AM CDT                   | Refresh | EMS         |            |                |
| <ul> <li>System Parameters</li> <li>Configuration Profiles</li> </ul> | Version<br>GUI Version       | 8.1.3.1-38-21632<br>8.1.3.1-21907 |         | ASBCETWilio |            | 1              |
| <ul><li>Services</li><li>Domain Policies</li></ul>                    | Build Date                   | Wed Apr 27 12:58:40 UTC 2022      |         |             |            |                |
| <ul> <li>TLS Management</li> <li>Network &amp; Flows</li> </ul>       | Aggregate Licensing Overages | 0                                 |         |             |            |                |
| DMZ Services                                                          | Peak Licensing Overage Count | 0                                 |         |             |            |                |
|                                                                       | Failed Login Attempts        | 0                                 |         |             |            |                |

Figure 42 Selection of Avaya SBCE Device

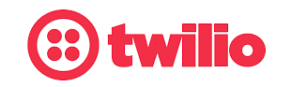

Data-driven Customer engagement - at scale

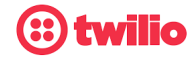

#### 4.5.2 Server Interworking

Server Interworking for Avaya SM

- Navigate to: Configuration Profiles > Server Interworking
- Select the predefined Interworking Profile avaya-ru, click Clone
- Set Clone Name: AASM8.1
- Click Finish

| Device: ASBCETWilio 🗸                 |       |                      |             | Logs 🗸    | Diagnostics         | Users               |                            | ngs ❤ ⊢  | lelp 🗸 |
|---------------------------------------|-------|----------------------|-------------|-----------|---------------------|---------------------|----------------------------|----------|--------|
| Session Bor                           | der C | ontroll              | er for      | Entei     | rprise              |                     |                            |          | AV     |
| EMS Dashboard                         | In    | erworking l          | Profiles: a | ivaya-ru  |                     |                     |                            |          |        |
| Software Management                   |       | Add                  |             |           |                     |                     |                            |          | Clone  |
| Backup/Restore                        | In    | terworking<br>ofiles | It is not r | ecommende | ed to edit the defa | ults. Try cloning o | r adding a new profile ins | tead.    |        |
| <ul> <li>System Parameters</li> </ul> | cs    | 2100                 | General     | Timers    | Privacy             | RI Manipulation     | Header Manipulation        | Advanced |        |
| Domain DoS                            | a     | aya-ru               | Gener       | al        |                     |                     |                            |          |        |
| Server<br>Interworking                |       |                      |             |           | Clone Profile       |                     | x                          |          |        |
| Media Forking                         |       | Profile Name         |             | а         | vaya-ru             |                     |                            |          |        |
| Routing                               |       | Clone Name           |             |           | AASM8.1             |                     |                            |          |        |
| Topology Hiding<br>Signaling          |       |                      |             |           | Finish              |                     |                            |          |        |
| Manipulation                          |       |                      | Reter       | Handling  |                     | NO                  |                            |          |        |
| SNMP Traps                            |       |                      | UF          | RI Group  |                     | None                |                            |          |        |
| Time of Day Rules                     |       |                      | Se          | end Hold  |                     | No                  |                            |          |        |
| EGDN Groups                           |       |                      |             |           |                     |                     |                            |          |        |

Figure 43 Server Interworking profile for Avaya SM

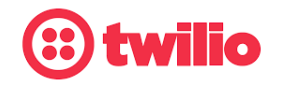

Data-driven Customer engagement - at scale

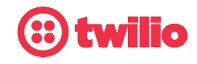

| arms 1 | Incidents Sta     |                          | Editing Profile: AASM8.1                                                                                     | Х |
|--------|-------------------|--------------------------|----------------------------------------------------------------------------------------------------|---|
|        |                   | General                  |                                                                                                    |   |
| r Co   | ontroller f       | Hold Support             | <ul> <li>None</li> <li>RFC2543 - c=0.0.0.0</li> <li>RFC3264 - a=sendonly</li> <li>Microsoft Teams</li> </ul> |   |
| inte   | Add               | 180 Handling             | ● None ○ SDP ○ No SDP                                                                                        |   |
| Inte   | rworking Profiles | 181 Handling             | ● None ○ SDP ○ No SDP                                                                                        |   |
| cs2    | 100               | 182 Handling             | ● None ○ SDP ○ No SDP                                                                                        |   |
| ava    | ya-ru             | 183 Handling             | ● None ○ SDP ○ No SDP                                                                                        |   |
| AA     | SM8.1             | Refer Handling           |                                                                                                    |   |
| Twi    | lio               | URI Group                | None v                                                                                                    |   |
|        |                   | Send Hold                |                                                                                                    |   |
|        |                   | Delayed Offer            |                                                                                                    |   |
|        |                   | 3xx Handling             |                                                                                                    |   |
|        |                   | Diversion Header Support |                                                                                                    |   |
|        |                   | Delayed SDP Handling     |                                                                                                    |   |
|        |                   | Re-Invite Handling       |                                                                                                    |   |
|        |                   | Prack Handling           |                                                                                                    |   |
|        |                   | Allow 18X SDP            |                                                                                                    |   |
|        |                   | T.38 Support             |                                                                                                    |   |
|        |                   | URI Scheme               | SIP ○ TEL ○ ANY                                                                                              |   |
|        |                   | Via Header Format        | RFC3261 RFC2543                                                                                              |   |
|        |                   | SIPS Required            |                                                                                                    |   |
|        |                   | Mediasec Handling        |                                                                                                    |   |
|        |                   |                          | Finish                                                                                                    |   |

Figure 44 Server Interworking profile for Avaya SM Continuation

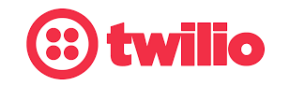

Data-driven Customer engagement - at scale

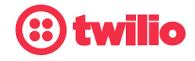

#### Interworking Profiles: AASM8.1

| Add                   |                                         |                                  | Rename Clone Delete |
|-----------------------|-----------------------------------------|----------------------------------|---------------------|
| Interworking Profiles |                                         | Click here to add a description. |                     |
| cs2100                | General Timers Privacy URI Manipulation | Header Manipulation Advanced     |                     |
| avaya-ru              |                                         |                                  |                     |
| AASM8.1               | SIP Timers                              |                                  |                     |
| Twilio                | Min-SE                                  |                                  |                     |
| TWING                 | Init Timer                              |                                  |                     |
|                       | Max Timer                               |                                  |                     |
|                       | Trans Expire                            | 2 seconds                        |                     |
|                       | Invite Expire                           |                                  |                     |
|                       | Retry After                             |                                  |                     |
|                       |                                         | Edit                             |                     |

#### Interworking Profiles: AASM8.1

| Add                   |                                                                                                    | Rename | lone Delete |  |  |  |  |  |
|-----------------------|----------------------------------------------------------------------------------------------------|--------|-------------|--|--|--|--|--|
| Interworking Profiles | Click here to add a description.                                                                             |        |             |  |  |  |  |  |
|                       | General         Timers         Privacy         URI Manipulation         Header Manipulation         Advanced |        |             |  |  |  |  |  |
| AASM8.1               | Record Routes Both Sides                                                                                     |        | <b>^</b>    |  |  |  |  |  |
| Twilio                | Include End Point IP for Context Lookup Yes                                                                  |        |             |  |  |  |  |  |
|                       | Extensions Avaya                                                                                             |        |             |  |  |  |  |  |
|                       | Diversion Manipulation No                                                                                    |        |             |  |  |  |  |  |
|                       | Has Remote SBC Yes                                                                                           |        |             |  |  |  |  |  |
|                       | Route Response on Via Port No                                                                                |        |             |  |  |  |  |  |
|                       | Relay INVITE Replace for SIPREC No                                                                           |        |             |  |  |  |  |  |
|                       | MOBX Re-INVITE Handling No                                                                                   |        |             |  |  |  |  |  |
|                       | NATing for 301/302 Redirection Yes                                                                           |        |             |  |  |  |  |  |
|                       |                                                                                                    |        |             |  |  |  |  |  |

Figure 45 Server Interworking profile for Avaya SM Continuation

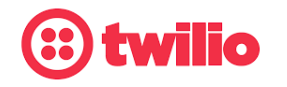

Data-driven Customer engagement - at scale

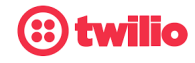

#### Server Interworking for twilio

| larm     | s 1 Incidents Status • |                          | Editing Profile: Twilio                                                                                      | X |
|----------|------------------------|--------------------------|----------------------------------------------------------------------------------------------------|---|
|          | _                      | General                  |                                                                                                    |   |
| er       | Controller for         | Hold Support             | <ul> <li>None</li> <li>RFC2543 - c=0.0.0.0</li> <li>RFC3264 - a=sendonly</li> <li>Microsoft Teams</li> </ul> |   |
|          | Add                    | 180 Handling             | None     SDP     No SDP                                                                                      |   |
|          | Interworking Profiles  | 181 Handling             | None O SDP O No SDP                                                                                          |   |
|          | cs2100                 | 182 Handling             | None     SDP     No SDP                                                                                      |   |
|          | avaya-ru               | 183 Handling             | None O SDP O No SDP                                                                                          |   |
|          | AASM8.1                | Refer Handling           |                                                                                                    |   |
|          | Twilio                 | URI Group                | None ~                                                                                                    |   |
|          |                        | Send Hold                |                                                                                                    |   |
|          |                        | Delayed Offer            |                                                                                                    |   |
|          |                        | 3xx Handling             |                                                                                                    |   |
|          |                        | Diversion Header Support |                                                                                                    |   |
|          |                        | Delayed SDP Handling     |                                                                                                    |   |
|          |                        | Re-Invite Handling       |                                                                                                    |   |
| <b>•</b> |                        | Prack Handling           |                                                                                                    |   |
|          |                        | Allow 18X SDP            |                                                                                                    |   |
|          |                        | T.38 Support             |                                                                                                    |   |
|          |                        | URI Scheme               | ● SIP ○ TEL ○ ANY                                                                                            |   |
|          |                        | Via Header Format        | <ul> <li>RFC3261</li> <li>RFC2543</li> </ul>                                                                 |   |
|          |                        | SIPS Required            |                                                                                                    |   |
|          |                        | Mediasec Handling        |                                                                                                    |   |
|          |                        |                          | Finish                                                                                                    |   |

Figure 46 Server Interworking profile for Twilio

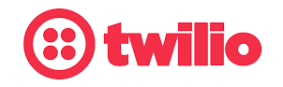

Data-driven Customer engagement - at scale

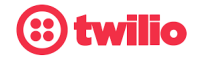

#### Interworking Profiles: Twilio

| Add                   |                                         |                                  | Rename Clone | Delete   |
|-----------------------|-----------------------------------------|----------------------------------|--------------|----------|
| Interworking Profiles |                                         | Click here to add a description. |              |          |
|                       | General Timers Privacy URI Manipulation | Header Manipulation Advanced     |              |          |
| avaya-ru              | Record Routes                           | Both Sides                       |              | <b>^</b> |
| Twilio                | Include End Point IP for Context Lookup | Yes                              |              |          |
|                       | Extensions                              | Avaya                            |              |          |
|                       | Diversion Manipulation                  | No                               |              |          |
|                       | Has Remote SBC                          | Yes                              |              |          |
|                       | Route Response on Via Port              | No                               |              |          |
|                       | Relay INVITE Replace for SIPREC         | No                               |              |          |
|                       | MOBX Re-INVITE Handling                 | No                               |              |          |
|                       | NATing for 301/302 Redirection          | Yes                              |              |          |
|                       |                                         |                                  |              | -        |

Figure 47 Server Interworking profile for Twilio Continuation

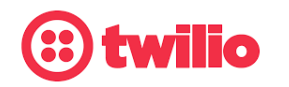

Data-driven Customer engagement - at scale

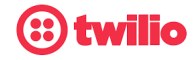

#### 4.5.3 SIP Servers

SIP Server for Avaya SM

- Navigate to Services > SIP Servers
- Set Profile Name: Avaya\_SM
- Set Server Type: Select Call Server from the drop down
- Set IP Address/FQDN: Enter the Avaya Aura Session Manager SIP IP Address
- Set Port: 5060
- Set Transport: UDP

| Device: ASBCETWilio 🛩 Alar                                    | rms 1 Incidents Status                       | s ❤ Logs ❤ Diagnostic             | s Users                |               | Settings 🗸 Help  | ✓ Log Out  |
|---------------------------------------------------------------|----------------------------------------------|-----------------------------------|------------------------|---------------|------------------|------------|
| Session Border                                                | r Controller fo                              | or Enterprise                     |                        |               | ,                | AVAYA      |
| Manipulation<br>URI Groups<br>SNMP Traps<br>Time of Day Rules | SIP Servers: Avaya<br>Add<br>Server Profiles | General Authentication            | Heartbeat Registration | Ping Advanced | Rename           | one Delete |
| FGDN Groups<br>Reverse Proxy<br>Policy                        | twilio                                       | Server Type<br>DNS Query Type     | Ca                     |               |                  |            |
| URN Profile<br>Recording Profile<br>H248 Profile              |                                              | IP Address / FQDN<br>10.89.33.207 |                        | Port<br>5060  | Transport<br>UDP |            |
| Services     SIP Servers                                      |                                              |                                   |                        | Edit          |                  |            |
| H248 Servers<br>LDAP                                          |                                              |                                   |                        |               |                  |            |

Figure 48 SIP Server for Avaya SM

| SIP Servers: Avaya | a SM                                                        |                     |
|--------------------|-------------------------------------------------------------|---------------------|
| Add                |                                                             | Rename Clone Delete |
| Server Profiles    | General Authentication Heartbeat Registration Ping Advanced |                     |
| Avaya SM<br>twilio | Enable DoS Protection                                       | <u>^</u>            |
|                    | Enable Grooming                                             |                     |
|                    | Interworking Profile AASM8.1                                |                     |
|                    | Signaling Manipulation Script None                          |                     |
|                    | Securable                                                   |                     |
|                    | Enable FGDN                                                 |                     |
|                    | Tolerant                                                    |                     |
|                    | URI Group None                                              |                     |
|                    | NG911 Support                                               |                     |
|                    | Edit                                                        | •                   |

Figure 49 SIP Server for Avaya SM Continuation

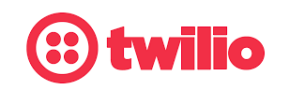

Data-driven Customer engagement - at scale

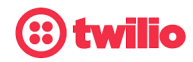

Rename Clone Delete

#### SIP Server for Twilio

| SIP Servers: twilio |                                   |                            |                     |
|---------------------|-----------------------------------|----------------------------|---------------------|
| Add                 |                                   |                            | Rename Clone Delete |
| Server Profiles     | General Authentication Heartbeat  | Registration Ping Advanced |                     |
| Avaya SM            | Server Type                       | Trunk Server               |                     |
| twillo              | DNS Query Type                    | NONE/A                     |                     |
|                     | IP Address / FQDN                 | Port                       | Transport           |
|                     | tekvizion.pstn.ashburn.twilio.com | 5060                       | UDP                 |
|                     |                                   | Edit                       |                     |
|                     |                                   |                            |                     |

#### SIP Servers: twilio

Add

| Server Profiles | 11 | General  | Authentication       | Неа |
|-----------------|----|----------|----------------------|-----|
| Avaya SM        |    | Eachle ( | De O. Desete etile e |     |
| twilio          |    | Enable L | JoS Protection       |     |
|                 |    | Enable ( | Grooming             |     |
|                 |    | Interwor | king Profile         |     |
|                 |    |          |                      |     |

| General   | Authentication       | Heartbeat | Registration | Ping | Advanced |  |  |   |
|-----------|----------------------|-----------|--------------|------|----------|--|--|---|
| Enable D  | 0oS Protection       |           |              |      |          |  |  | - |
| Enable G  | Grooming             |           |              |      |          |  |  |   |
| Interwork | king Profile         |           | Twili        | io   |          |  |  |   |
| Signaling | g Manipulation Scrip | t         | Non          | e    |          |  |  |   |
| Securab   | e                    |           |              |      |          |  |  |   |
| Enable F  | GDN                  |           |              |      |          |  |  |   |
| Tolerant  |                      |           |              |      |          |  |  |   |
| URI Gro   | up                   |           | Non          | e    |          |  |  |   |
| NG911 S   | Support              |           |              |      |          |  |  |   |
|           |                      |           |              | Ec   | lit      |  |  | - |

Figure 50 SIP Server for Twilio

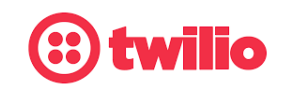

Data-driven Customer engagement - at scale

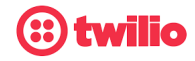

AVAYA

#### 4.5.4 Topology Hiding

Topology hiding profile for Avaya SM

- Topology Hiding profiles are added for Avaya SM to overwrite and hide certain headers
- Navigate to: Configuration Profiles > Topology Hiding
- Select the newly created profile Avaya\_SM and Click Edit
- Set Header: Request-Line, To, From are selected
- Set Replace Action: Overwrite
- Set Overwrite Value: lab.tekvizion.com
- Click Finish (not shown here)

| Device: ASBCETWilio ∽ Alarms <mark>1</mark> Incidents Status ∽ Logs ∽ Diagnostics Users | Settings 🗸 | Help 🗸 | Log Ou |
|-----------------------------------------------------------------------------------------|------------|--------|--------|
|-----------------------------------------------------------------------------------------|------------|--------|--------|

# Session Border Controller for Enterprise

| Software Management       | Topology Hiding | g Profiles: Avaya_SM |           |                              |                     |
|---------------------------|-----------------|----------------------|-----------|------------------------------|---------------------|
| Device Management         | Ac              | bb                   |           |                              | Rename Clone Delete |
| Backup/Restore            | Topology Hiding |                      | Clic      | k here to add a description. |                     |
| Configuration Profiles    | Profiles        | Tanalagy Hiding      |           |                              |                     |
| Domain DoS                | default         | Topology Hiding      |           |                              |                     |
| Server Interworking       |                 | Header               | Criteria  | Replace Action               | Overwrite Value     |
| Media Forking             | Avaya_SM        | SDP                  | IP/Domain | Auto                         |                     |
| Routing                   | Twilio          | Request-Line         | IP/Domain | Overwrite                    | lab.tekvizion.com   |
| Topology Hiding           |                 | Refer-To             | IP/Domain | Auto                         |                     |
| Signaling<br>Manipulation |                 | То                   | IP/Domain | Overwrite                    | lab.tekvizion.com   |
| URI Groups                |                 | Via                  | IP/Domain | Auto                         |                     |
| SNMP Traps                |                 | Referred-By          | IP/Domain | Auto                         |                     |
| Time of Day Rules         |                 | From                 | IP/Domain | Overwrite                    | lab.tekvizion.com   |
| FGDN Groups               |                 | Record-Route         | IP/Domain | Auto                         |                     |
| Reverse Proxy<br>Policy   |                 |                      |           | Edit                         |                     |

Figure 51 Topology Hiding Profile for Avaya SM

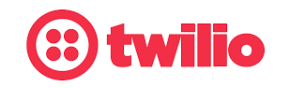

Data-driven Customer engagement - at scale

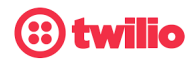

Topology hiding profile for Twilio

| Device: ASBCETWilio 🛩 Alar                           | rms <mark>1</mark> Incidents Sta | atus 🗸 🛛 Logs 🗸 🛛 Diagno | stics Users |                                 | Settings 🕶 Help 👻 Log Out         |  |  |  |  |  |
|------------------------------------------------------|----------------------------------|--------------------------|-------------|---------------------------------|-----------------------------------|--|--|--|--|--|
| Session Border Controller for Enterprise AVAYA       |                                  |                          |             |                                 |                                   |  |  |  |  |  |
| Software Management                                  | Topology Hiding I                | Profiles: Twilio         |             |                                 |                                   |  |  |  |  |  |
| Device Management                                    | Add                              | ]                        |             |                                 | Rename Clone Delete               |  |  |  |  |  |
| Backup/Restore <ul> <li>System Parameters</li> </ul> | Topology Hiding<br>Profiles      |                          | С           | lick here to add a description. |                                   |  |  |  |  |  |
| <ul> <li>Configuration Profiles</li> </ul>           | default                          | Topology Hiding          |             |                                 |                                   |  |  |  |  |  |
| Domain DoS                                           |                                  | Header                   | Criteria    | Replace Action                  | Overwrite Value                   |  |  |  |  |  |
| Media Forking                                        | Avaya_SM                         | SDP                      | IP/Domain   | Auto                            |                                   |  |  |  |  |  |
| Routing                                              | Twilio                           | Request-Line             | IP/Domain   | Overwrite                       | tekvizion.pstn.ashburn.twilio.com |  |  |  |  |  |
| Topology Hiding                                      |                                  | Refer-To                 | IP/Domain   | Auto                            |                                   |  |  |  |  |  |
| Signaling<br>Manipulation                            |                                  | То                       | IP/Domain   | Overwrite                       | tekvizion.pstn.ashburn.twilio.com |  |  |  |  |  |
| URI Groups                                           |                                  | Via                      | IP/Domain   | Auto                            |                                   |  |  |  |  |  |
| SNMP Traps                                           |                                  | Referred-By              | IP/Domain   | Auto                            |                                   |  |  |  |  |  |
| Time of Day Rules                                    |                                  | From                     | IP/Domain   | Auto                            |                                   |  |  |  |  |  |
| FGDN Groups                                          |                                  | Record-Route             | IP/Domain   | Auto                            |                                   |  |  |  |  |  |
| Reverse Proxy<br>Policy                              |                                  |                          |             | Edit                            |                                   |  |  |  |  |  |

Figure 52 Topology Hiding Profile for Twilio

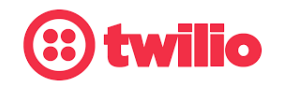

Data-driven Customer engagement - at scale

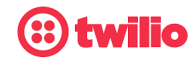

#### 4.5.5 Routing

Routing for Avaya SM

- Navigate to: Configuration Profiles > Routing
- Set *Profile Name*: Avaya\_SM\_routing
- Set Priority/Weight: 1
- Set SIP Server profile: select Avaya SM (configured in above SIP Servers section) from the dropdown (not shown here)
- The Server IP, Port and Transport Protocol populates automatically

#### Session Border Controller for Enterprise

# AVAYA

AVAYA

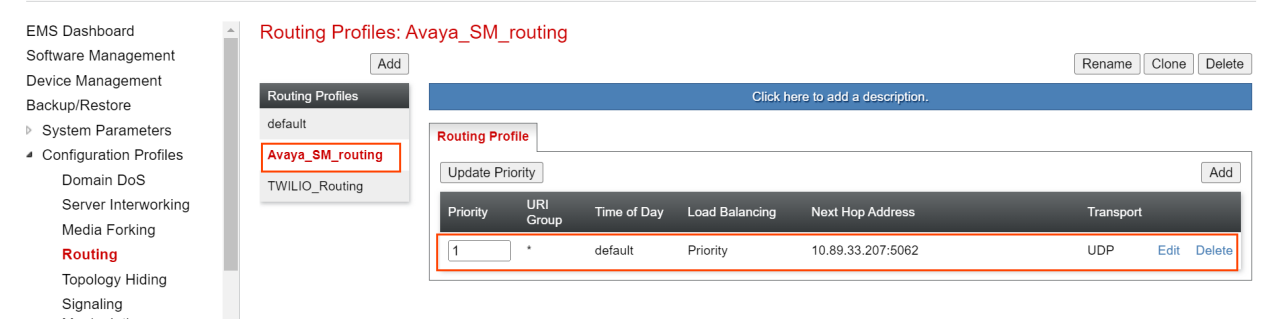

Figure 53 Routing for Avaya SM

#### Routing for Twilio

NOTE: Twilio's Ashburn, VA USA edge was used for this testing. Please refer to the following for a full list of Twilio Edge URLs <u>here</u>.

#### **Session Border Controller for Enterprise**

EMS Dashboard Routing Profiles: TWILIO\_Routing Software Management Add Rename Clone Delete Device Management Routing Pr Backup/Restore default System Parameters Routing Profile Configuration Profiles Avaya\_SM\_routing Update Priority Add Domain DoS TWILIO\_Routing Server Interworking Load Balancing Next Hop Address Prioritv Transport Media Forking Routing default Priority tekvizion.pstn.ashburn.twilio.com:5060 UDP Edit Delete Topology Hiding Signaling

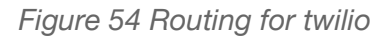

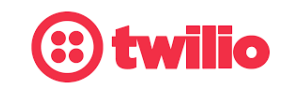

Data-driven Customer engagement - at scale

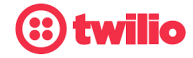

#### 4.5.6 End Point Policy Groups

End Point Policy Group for Avaya SM

- A new End Point Policy Group is created for Avaya Aura Session Manager.
- Navigate to: Domain Policies > End Point Policy Groups
- Select default-low under Policy Groups
- Click Clone
- Set Clone Name: Avaya SM
- Click Finish

| Device: ASBCETWilio 🗸                                     | Alarms 1 | Incidents      | Status 🗸    | Logs 🗸    | Diagnostics       | Users             |                 | S              | ettings 🗸 | Help 🗸  | Log Out |
|-----------------------------------------------------------|----------|----------------|-------------|-----------|-------------------|-------------------|-----------------|----------------|-----------|---------|---------|
| Session Bord                                              | der Co   | ontrolle       | er for      | Ente      | rprise            |                   |                 |                |           | A۷      | AYA     |
| EMS Dashboard<br>Software Management<br>Device Management | ▲ Po     |                | s: default- | low       |                   |                   |                 |                |           | Clone   |         |
| Backup/Restore                                            | Po       | olicy Groups   | It is not   | recommend | ed to edit the de | faults. Try cloni | ng or adding a  | new group inst | iead.     |         |         |
| System Parameters     Configuration Profiles              |          | fault-low-enc  | <u> </u>    |           |                   | Click here        | to add a row de | escription.    |           |         |         |
| <ul> <li>Services</li> </ul>                              | do       | fault mod      | Policy      | Group     |                   |                   |                 |                |           |         |         |
| Domain Policies                                           | ue       | aduit-meu      |             |           |                   |                   |                 |                |           | Su      | mmary   |
| Application Rules                                         | de       | fault-med-enc  |             |           |                   |                   |                 |                |           |         |         |
| Border Rules                                              | de       | fault-high     | Order       |           |                   |                   |                 |                |           | Mon Gen |         |
| Media Rules                                               | de       | fault-high-enc |             | _         |                   | default-          | default-        |                | Nono      | Off     | Edit    |
| Security Rules                                            | <u></u>  |                |             | Clo       | ne Group          |                   |                 | X              | None      | 01      | Euit    |
| Signaling Rules                                           | Gro      | oup Name       |             | defa      | ult-low           |                   |                 |                |           |         |         |
| Charging Rules                                            | Clo      | one Name       |             | Ava       | va SM             | 7                 |                 |                |           |         |         |
| End Point Policy<br>Groups                                | -        |                |             |           | Finish            |                   |                 | _              |           |         |         |
| Session Policies                                          |          |                |             | l         | Finish            |                   |                 | - 8            |           |         |         |
| ▶ TLS Management                                          |          |                | _           |           |                   |                   |                 |                |           |         |         |

Figure 55 End Point Policy Group for Avaya SM

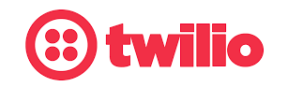

Data-driven Customer engagement - at scale

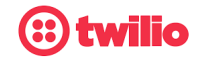

- Select the newly cleated Group Avaya SM, Click Edit
- Set Signaling Rule: Avaya SM
- Click Finish

|                                   | Edit Policy Set   | X |
|-----------------------------------|-------------------|---|
| Application Rule                  | default 🗸         |   |
| Border Rule                       | default 🗸         |   |
| Media Rule                        | default-low-med 🗸 |   |
| Security Rule                     | default-low 🗸     |   |
| Signaling Rule                    | Avaya SM 🗸        |   |
| Charging Rule                     | None 🗸            |   |
| RTCP Monitoring Report Generation | Off 🗸             |   |
|                                   | Finish            |   |

Figure 56 End Point Policy Group for Avaya SM Continuation

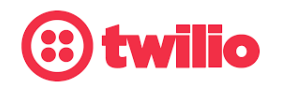

Data-driven Customer engagement - at scale

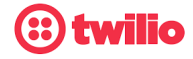

End Point Policy Group for twilio

• Repeat the same steps to create End Policy Group for twilio

| Device: ASBCETWilio 🗸                 | Alarms <mark>1</mark>    | Incidents     | Status 🗸  | Logs 🗸 | Diagnostics  | Users           |                  |           | Settings 🗸 | Help 🗸          | Log Out |
|---------------------------------------|--------------------------|---------------|-----------|--------|--------------|-----------------|------------------|-----------|------------|-----------------|---------|
| Session Bor                           | der Co                   | ontrolle      | er for    | Enter  | prise        |                 |                  |           |            | A               | VAYA    |
| EMS Dashboard<br>Software Management  | <ul> <li>Poli</li> </ul> | icy Groups    | s: Twilio |        |              |                 |                  |           | Rename     | Clone           | Delete  |
| Device Management<br>Backup/Restore   | Poli                     | cy Groups     |           |        |              | Click here t    | o add a descript | ion.      |            |                 |         |
| <ul> <li>System Parameters</li> </ul> | defa                     | ault-low      |           |        |              | Hover over a ro | w to see its des | cription. |            |                 |         |
| Configuration Profiles                | defa                     | ault-low-enc  |           | _      |              |                 |                  |           |            |                 |         |
| Services                              | defa                     | ault-med      | Policy    | Group  |              |                 |                  |           |            |                 |         |
| Domain Policies                       | defa                     | ault-med-enc  |           |        |              |                 |                  |           |            | Sum             | imary   |
| Application Rules<br>Border Rules     | defa                     | ault-high     | Order     | Applic | ation Border | Media           | Security         | Signaling | Charging   | RTCP<br>Mon Gen |         |
| Media Rules                           | defa                     | ault-high-enc | 1         | defaul | t default    | Twilio-         | default-         | dofault   | None       | Off             | Edit    |
| Security Rules                        | ava                      | ya-def-low-e  |           | ueiau  | t uelault    | mediarule       | low              | uciduit   | None       | 01              | Eun     |
| Signaling Rules                       | ava                      | ya-def-high   |           |        |              |                 |                  |           |            |                 |         |
| Charging Rules                        | ava                      | ya-def-high   |           |        |              |                 |                  |           |            |                 |         |
| End Point Policy<br>Groups            | Twi                      | lio           |           |        |              |                 |                  |           |            |                 |         |

Figure 57 End Point Policy Group for twilio

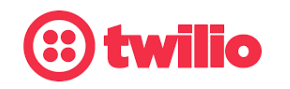

Data-driven Customer engagement - at scale

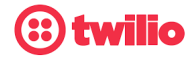

#### 4.5.8 Network Management

- Navigate to: Network & Flows > Network Management > Interfaces.
- Interfaces which are enabled for Avaya LAN and Twilio are shown below

| Session Borde                                                                      | er Controller for E                                                 | nterprise |          | AVAYA    |
|------------------------------------------------------------------------------------|---------------------------------------------------------------------|-----------|----------|----------|
| Software Management<br>Device Management<br>Backup/Restore<br>In System Parameters | <ul> <li>Network Management</li> <li>Interfaces Networks</li> </ul> |           |          |          |
| Configuration Profiles                                                             |                                                                     |           |          | Add VLAN |
| Services                                                                           | Interface Name                                                      | VI AN Tag | Status   |          |
| Domain Policies                                                                    |                                                                     |           | Enchlad  |          |
| TLS Management                                                                     | AI                                                                  |           | Enabled  |          |
| Network & Flows                                                                    | A2                                                                  |           | Disabled |          |
| Network                                                                            | B1                                                                  |           | Enabled  |          |
| Management                                                                         | B2                                                                  |           | Disabled |          |
| Media Interface                                                                    |                                                                     |           |          |          |
| Cinnaling Interfece                                                                |                                                                     |           |          |          |

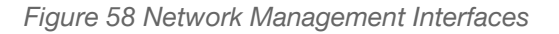

- Navigate to: Network & Flows > Network Management > Networks.
- IP addresses which are configured for Avaya LAN and twilio interface are shown below

| Device: ASBCETWilio 🗸                                                                                         | Alarms <mark>1</mark> Incidents | Status 🛩 Logs 🛩 Diagn       | ostics Users                   |           | Settings 🗸    | Help 🗸 | Log Ou |
|----------------------------------------------------------------------------------------------------|---------------------------------|-----------------------------|--------------------------------|-----------|---------------|--------|--------|
| Session Bord                                                                                                  | er Controlle                    | er for Enterpris            | se                             |           |               | A      | /AYA   |
| Software Management<br>Device Management<br>Backup/Restore<br>> System Parameters<br>> Configuration Profiles | Network Mana Interfaces Network | agement<br><sup>vorks</sup> |                                |           |               |        | Add    |
| <ul><li>Services</li><li>Domain Policies</li></ul>                                                            | Name                            | Gateway                     | Subnet Mask / Prefix<br>Length | Interface | IP Address    |        |        |
| TLS Management                                                                                                | LAN                             | 10.89.33.1                  | 255.255.255.0                  | A1        | 10.89.33.223  | Edit   | Delete |
| <ul> <li>Network &amp; Flows</li> <li>Network</li> <li>Management</li> </ul>                                  | WAN                             | 192.65.79.129               | 255.255.255.128                | B1        | 192.65.79.179 | Edit   | Delete |

Figure 59 Network Management Networks

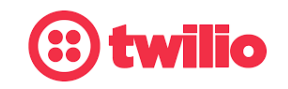

Data-driven Customer engagement - at scale

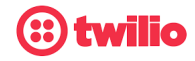

#### 4.5.9 Media Interface

- Navigate to: Network & Flows > Media Interface.
- Set Name: Med\_LAN is given here
- Set *IP Address*: Select LAN (A1, VLAN0) from the drop down and the IP address populates automatically. The IP address for Interface facing Avaya Aura SM is 10.89.33.223
- Set Port Range: 35000-40000

| Session Border                                                               | r Controller f  | or Enterprise        |               | AVAYA       |
|------------------------------------------------------------------------------|-----------------|----------------------|---------------|-------------|
| Software Management  Device Management Backup/Restore System Parameters      | Media Interface |                      |               |             |
| Configuration Profiles                                                       |                 |                      |               | Add         |
| <ul> <li>Domain Policies</li> </ul>                                          |                 | Edit Media Interface | × Port Range  |             |
| <ul> <li>TLS Management</li> </ul>                                           | Name            | MI_LAN               | 35000 - 40000 | Edit Delete |
| <ul> <li>Network &amp; Flows</li> <li>Network</li> <li>Management</li> </ul> | IP Address      | LAN (A1, VLAN 0)     | 35000 - 40000 | Edit Delete |
| Media Interface                                                              | Port Range      | 35000 - 40000        |               |             |
| Signaling Interface<br>End Point Flows                                       |                 | Finish               |               |             |
| Session Flows<br>Advanced Options                                            |                 |                      |               |             |

Figure 60 Media Interface facing Avaya SM

• Repeat the same steps to create a Media Interface facing twilio.

| Session Border Controller for Enterprise                                          |                                     |                                   |   |                                |                            |
|-----------------------------------------------------------------------------------|-------------------------------------|-----------------------------------|---|--------------------------------|----------------------------|
| Software Management<br>Device Management<br>Backup/Restore<br>> System Parameters | Media Interface     Media Interface |                                   |   |                                |                            |
| Configuration Profiles                                                            |                                     | Edit Media Interface              | x |                                | Add                        |
| <ul> <li>Services</li> <li>Domain Policies</li> </ul>                             | Name                                | (MI_WAN)                          |   | Port Range                     |                            |
| <ul> <li>TLS Management</li> <li>Network &amp; Flows</li> </ul>                   | IP Address                          | WAN (B1, VLAN 0)<br>192.65.79.179 |   | 35000 - 40000<br>35000 - 40000 | Edit Delete<br>Edit Delete |
| Management<br>Media Interface                                                     | Port Range                          | 35000 - 40000                     |   |                                |                            |
| Signaling Interface<br>End Point Flows                                            |                                     | Finish                            | _ |                                |                            |

Figure 61 Media Interface facing twilio

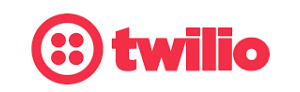

Data-driven Customer engagement - at scale

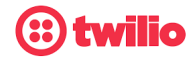

# 4.5.10 Signaling Interface

- Navigate to: Network & Flows > Signaling Interface.
- Configure Signaling Interface towards Avaya SM LAN and twilio as shown below.

| Software Management    | Signaling Interfa   | ce                             |              |          |          |             |      |        |
|------------------------|---------------------|--------------------------------|--------------|----------|----------|-------------|------|--------|
| Device Management      |                     |                                |              |          |          |             |      |        |
| Backup/Restore         |                     |                                |              |          |          |             |      |        |
| System Parameters      | Signaling Interface |                                |              |          |          |             |      |        |
| Configuration Profiles |                     |                                |              |          |          |             |      | Add    |
| Services               |                     | Signaling IP                   | <b>TOD D</b> |          | 7100 1   |             |      |        |
| Domain Policies        | Name                | Network                        | ICP Port     | UDP Port | TLS Port | TLS Profile |      |        |
| TLS Management         | SI_LAN              | 10.89.33.223<br>AN (A1 VLAN 0) | 5060         | 5060     |          | None        | Edit | Delete |
| A Network & Flows      |                     | 102 65 70 170                  |              |          |          |             |      |        |
| Network                | SI_WAN              | WAN (B1, VLAN 0)               | 5060         | 5060     |          | None        | Edit | Delete |
| Management             |                     |                                |              |          |          |             |      |        |
| Media Interface        |                     |                                |              |          |          |             |      |        |
| Signaling Interface    |                     |                                |              |          |          |             |      |        |
| End Point Flows        |                     |                                |              |          |          |             |      |        |
| Session Flows          |                     |                                |              |          |          |             |      |        |

Figure 62 Signaling Interface facing Avaya SM LAN and twilio

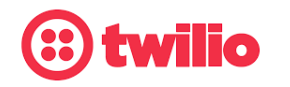

Data-driven Customer engagement - at scale

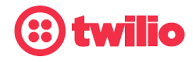

AVAYA

# 4.5.11 Endpoint Flows

• Navigate to: Network & Flows > End Point Flows > Server Flows.

| Software Management    | *  | End Point    | Flows               |                    |                    |                       |                  |                  |      |       |      |        |
|------------------------|----|--------------|---------------------|--------------------|--------------------|-----------------------|------------------|------------------|------|-------|------|--------|
| evice Management       | 10 |              |                     |                    |                    |                       |                  |                  |      |       |      |        |
| ackup/Restore          |    |              |                     | _                  |                    |                       |                  |                  |      |       |      |        |
| System Parameters      |    | Subscriber F | Flows Server Flo    | ows                |                    |                       |                  |                  |      |       |      |        |
| Configuration Profiles |    |              |                     |                    |                    |                       |                  |                  |      |       |      | Ad     |
| Services               |    | Modification | ns made to a Server | Flow will only tal | ke effect on new s | essions.              |                  |                  |      |       |      |        |
| Domain Policies        |    |              |                     |                    |                    |                       |                  |                  |      |       |      |        |
| TLS Management         |    |              |                     |                    | (                  | Click here to add a r | ow description.  |                  |      |       |      |        |
| Network & Flows        |    | SIP Server   | r: Avaya SM ——      |                    |                    |                       |                  |                  |      |       |      |        |
| Network                |    | Priority     | Flow Name           | URI                | Received           | Signaling             | End Point Policy | Routing Profile  |      |       |      |        |
| Management             |    |              |                     | Group              | Interface          | Interface             | Group            |                  |      |       |      |        |
| Media Interface        |    | 1            | Avaya SM            | *                  | SI_WAN             | SI_LAN                | default-low      | TWILIO_Routing   | View | Clone | Edit | Delete |
| Signaling Interface    |    |              |                     |                    |                    |                       |                  |                  |      |       |      |        |
| End Point Flows        |    | SIP Server   | r: twilio —         |                    |                    |                       |                  |                  |      |       |      |        |
| Session Flows          |    | Priority     | Flow Name           | URI                | Received           | Signaling             | End Point Policy | Routing Profile  |      |       |      |        |
| Advanced Options       |    |              |                     | Group              | Interrace          | Interrace             | Group            | 9                |      |       |      |        |
| DMZ Services           |    | 1            | Twilioo             | *                  | SI_LAN             | SI_WAN                | default-low      | Avaya_SM_routing | View | Clone | Edit | Delete |
| Monitoring & Logging   |    |              |                     |                    |                    |                       |                  |                  |      |       |      | _      |

#### Session Border Controller for Enterprise

Figure 63 Endpoint Flows

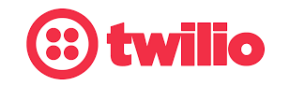

Data-driven Customer engagement - at scale

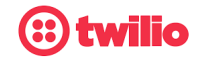

- Set Flow Name: Avaya SM
- Configure flow for Avaya SM LAN as shown below

|                               | Edit Flow: Avaya SM |
|-------------------------------|---------------------|
| Flow Name                     | Avaya SM            |
| SIP Server Profile            | Avaya SM 🗸          |
| URI Group                     | * 🗸                 |
| Transport                     | UDP 🗸               |
| Remote Subnet                 | *                   |
| Received Interface            | SI_WAN V            |
| Signaling Interface           | SI_LAN ¥            |
| Media Interface               | MI_LAN ¥            |
| Secondary Media Interface     | None 🗸              |
| End Point Policy Group        | default-low         |
| Routing Profile               | TWILIO_Routing ~    |
| Topology Hiding Profile       | Avaya_SM 🗸          |
| Signaling Manipulation Script | None 🗸              |
| Remote Branch Office          | Any 🗸               |
| Link Monitoring from Peer     |                     |
| FQDN Support                  |                     |
| FQDN                          |                     |
|                               | Finish              |

Figure 64 Endpoint Flows for Avaya SM LAN

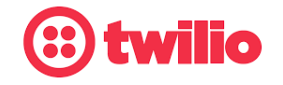

Data-driven Customer engagement - at scale

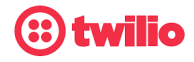

- Set Flow Name: Twilio
- Configure flow for twilio as shown below

|                               | Edit Flow: Twilioo |
|-------------------------------|--------------------|
| Flow Name                     | Twilioo            |
| SIP Server Profile            | twilio 🗸           |
| URI Group                     | * •                |
| Transport                     | UDP 🗸              |
| Remote Subnet                 | *                  |
| Received Interface            | SI_LAN 🗸           |
| Signaling Interface           | SI_WAN V           |
| Media Interface               | MI_WAN ¥           |
| Secondary Media Interface     | None 🗸             |
| End Point Policy Group        | default-low        |
| Routing Profile               | Avaya_SM_routing ~ |
| Topology Hiding Profile       | Twilio 🗸           |
| Signaling Manipulation Script | None 🗸             |
| Remote Branch Office          | Any 🗸              |
| Link Monitoring from Peer     |                    |
| FQDN Support                  |                    |
| FQDN                          |                    |
|                               | Finish             |

Figure 65 Endpoint Flows for twilio

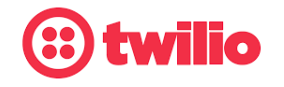

Data-driven Customer engagement - at scale

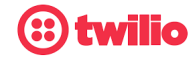

# 4.5.12 TLS Configuration

The following are necessary steps to modify the configuration from protocol UDP to TLS between Avaya SBCE and twilio

- Navigate to: TLS management > Certificates. Click Install
- Set Type: Select CA Certificate
- Set Name: globalrootCA
- Set Allow weak Certificate/Key: Checked
- Set Certificate File: Click Choose File to select twilio Root CA (received from twilio)
- Click Upload

Note: - Avaya SBCE has a limitation to consume the CA Bundle certificate, if you received CA bundle from your customer then need to split the certificates and upload individually.

| Device: ASBCETWilio 🗸                                                         | Alarms 1 Incidents                 | Status 👻 Logs 🛩 | Diagnostics                                         | Users        | S | ettings 🛩 🛛 H        | lelp 💙                           | Log Out |
|-------------------------------------------------------------------------------|------------------------------------|-----------------|-----------------------------------------------------|--------------|---|----------------------|----------------------------------|---------|
| Session Bor                                                                   | der Controll                       | er for Enter    | rprise                                              |              |   |                      | AV                               | AYA     |
| EMS Dashboard<br>Software Management<br>Device Management<br>Backup/Restore   | Certificates                       |                 |                                                     |              |   | Install              | Generate                         | CSR     |
| System Parameters     Configuration Profiles     Services     Demois Delicies | Installed Certifica<br>asbce8.pem  | ates<br>In      | istall Certificate                                  | -            | x | Viev                 | v Delete                         |         |
| Domain Policies     TLS Management     Certificates     Client Profiles       | Туре                               |                 | Certificate     CA Certificate     Certificate Revi | ocation List |   | Viev                 | v Delete<br>v Delete             |         |
| Server Profiles<br>SNI Group<br>▶ Network & Flows                             | Name<br>Overwrite Existi           | ing I           | globalrootCA                                        |              |   | Viev<br>Viev<br>Viev | v Delete<br>v Delete<br>v Delete |         |
| <ul> <li>DMZ Services</li> <li>Monitoring &amp; Logging</li> </ul>            | Allow Weak Cer<br>Certificate File | rtificate/Key   | Choose File ca-1                                    | twilio.crt   |   | Viev<br>Viev         | v Delete<br>v Delete             |         |
|                                                                               |                                    |                 | Upload                                              |              |   | Viev                 | v Delete<br>v Delete             |         |

Figure 66 Upload twilio Root CA

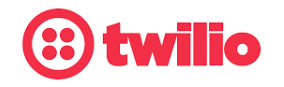

Data-driven Customer engagement - at scale

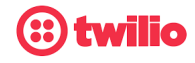

Client Profile for twilio

- Navigate to: TLS management > Client Profiles. Click Add
- Set Profile Name: TWILIO is given for interface facing twilio
- Set *Certificate*: select server certificate asbce8.pem for Avaya SBCE interface facing twilio
- Set *Peer Certificate Authorities*: Select globalrootCA.crt which is uploaded in previous step
- Set Verification Depth: 5
- Click Next

| Device: ASBCETWilio ♥ Al                                           |                  |                                                                                                    | Edit Profile                                                                                                    | X <sub>lelp</sub>                    |
|--------------------------------------------------------------------|------------------|----------------------------------------------------------------------------------------------------|----------------------------------------------------------------------------------------------------|--------------------------------------|
| Session Borde                                                      | er Controlle     | WARNING: Due to the way OpenSSI<br>pass even if one or more of the ciphe<br>sure to carefully check your entry as<br>may cause catastrophic problems. | L handles cipher checking, Cipher Suite validat<br>rs are invalid as long as at least one cipher is v<br>invalid or incorrectly entered Cipher Suite custo | ion will<br>ralid. Make<br>om values |
| EMS Dashboard                                                      | Client Profiles: | TLS Profile                                                                                                    |                                                                                                    |                                      |
| Software Management                                                |                  | Profile Name                                                                                                    | TWILIO                                                                                                    | Delete                               |
| Device Management                                                  | Client Profiles  | Certificate                                                                                                    | asbce8.pem                                                                                                    | ► Delete                             |
| Backup/Restore                                                     | TWILIO           | SNI                                                                                                    | Enabled                                                                                                    |                                      |
| Configuration Profiles                                             |                  | Certificate Verification                                                                                                    |                                                                                                    |                                      |
| Services     Domain Policies                                       |                  | Peer Verification                                                                                                    | Required                                                                                                    |                                      |
| TLS Management     Certificates     Client Profiles                |                  | Peer Certificate Authorities                                                                                                    | assureidrootg.crt<br>evcert.crt<br>globalrootCA.crt                                                                                                    |                                      |
| Server Protiles<br>SNI Group<br>▹ Network & Flows                  |                  | Peer Certificate Revocation Lists                                                                                                    |                                                                                                    |                                      |
| <ul> <li>DMZ Services</li> <li>Monitoring &amp; Logging</li> </ul> |                  | Verification Depth                                                                                                    | 5                                                                                                    |                                      |
|                                                                    |                  | Extended Hostname Verification                                                                                                    |                                                                                                    | гн                                   |
|                                                                    |                  | Server Hostname                                                                                                    |                                                                                                    |                                      |
|                                                                    |                  |                                                                                                    | Next                                                                                                    | ित्र हो<br>हा हु                     |

Figure 67 Client Profile facing twilio

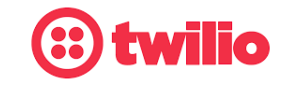

Data-driven Customer engagement - at scale

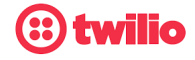

- Set Version: Select all 3 TLS versions
- Click Finish

|                          | Edit Profile                            | X  |
|--------------------------|-----------------------------------------|----|
| Renegotiation Parameters |                                         |    |
| Renegotiation Time       | 0 seconds                               |    |
| Renegotiation Byte Count | 0                                       |    |
| Handshake Options        |                                         |    |
| Version                  | 🗹 TLS 1.2 🗹 TLS 1.1 🗹 TLS 1.0           |    |
| Ciphers                  | ● Default ○ FIPS ○ Custom               |    |
| Value<br>(What's this?)  | HIGH:!DH:!ADH:!MD5:!aNULL:!eNULL:@STREN | GT |
|                          | Back Finish                             |    |

Figure 68 Client Profile facing twilio Continuation

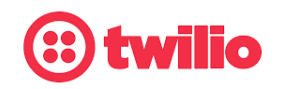

Data-driven Customer engagement - at scale

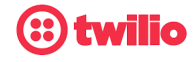

Server Profile for twilio

- Navigate to: TLS management > Server Profiles. Click Add
- Set Profile Name: TWILIO is given for interface facing twilio
- Set *Certificate*: Select server certificate asbce8.pem for Avaya SBCE interface facing twilio
- Set Peer Verification: None
- Click Next

| Device: ASBCETWilio ♥ Alarms | Incidents Status ¥ Loos                                                                                                    | <ul> <li>Diagnostics Users</li> <li>Edit Profile</li> </ul>                                             |                                                                                     | Settings ❤ Help ❤ Log Out<br>X |
|------------------------------|----------------------------------------------------------------------------------------------------|----------------------------------------------------------------------------------------------------|-------------------------------------------------------------------------------------|--------------------------------|
| Session Border C             | WARNING: Due to the way OpenSSL<br>pass even if one or more of the cipher<br>sure to carefully check your entry as in<br>may cause catastrophic problems. | handles cipher checking, Ciph<br>s are invalid as long as at least<br>nvalid or incorrectly entered Cip | er Suite validation will<br>t one cipher is valid. Make<br>oher Suite custom values | AVAYA                          |
| EMS Dashboard S              | Changing the certificate in a TLS Profi                                                                                                    | ile which has SNI enabled may                                                                           | cause existing Reverse                                                              |                                |
| Software Management          | Troxy entries which dulize this TEST                                                                                                    | onie to become invalia.                                                                                 |                                                                                     | Delete                         |
| Device Management            | TLS Profile                                                                                                    |                                                                                                    |                                                                                     |                                |
| Backup/Restore               | Profile Name                                                                                                    | TWILIO                                                                                                  |                                                                                     |                                |
| System Parameters            | Certificate                                                                                                    | asbce8.pem                                                                                              | ~                                                                                   |                                |
| Configuration Profiles       | SNI Ontions                                                                                                    | Nee                                                                                                    |                                                                                     | A                              |
| Services                     | SNI Options                                                                                                    | None 🗸                                                                                                  |                                                                                     |                                |
| TIS Management               | SNI Group                                                                                                    | None 🗸                                                                                                  |                                                                                     |                                |
| Certificates                 | Contificato Varification                                                                                                    |                                                                                                    | _                                                                                   |                                |
| Client Profiles              |                                                                                                    |                                                                                                    |                                                                                     |                                |
| Server Profiles              | Peer Verification                                                                                                    | Required V                                                                                              |                                                                                     |                                |
| SNI Group                    |                                                                                                    | assureidrootg.crt                                                                                       | *                                                                                   |                                |
| Network & Flows              | Peer Certificate Authorities                                                                                                    | evcert.crt<br>assureGtwo.crt                                                                            |                                                                                     |                                |
| DMZ Services                 |                                                                                                    | globalrootCA.crt                                                                                        | •                                                                                   |                                |
| Monitoring & Logging         |                                                                                                    |                                                                                                    |                                                                                     |                                |
| ,                            | Peer Certificate Revocation Lists                                                                                                    |                                                                                                    |                                                                                     | 2 TLS 1.0                      |
|                              |                                                                                                    |                                                                                                    | ~                                                                                   | Custom                         |
|                              | Verification Depth                                                                                                    | 5                                                                                                    |                                                                                     | L:!eNULL:@STRENGTH             |
|                              |                                                                                                    |                                                                                                    |                                                                                     |                                |
|                              |                                                                                                    | Next                                                                                                    |                                                                                     | ि स्ट<br>                      |

Figure 69 Server Profile facing twilio

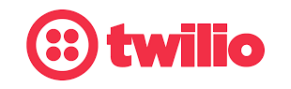

Data-driven Customer engagement - at scale

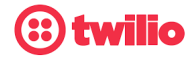

- Set Version: Check all 3 TLS versions
- Click Finish

|                          | Edit Profile X                            |
|--------------------------|-------------------------------------------|
| Renegotiation Parameters |                                           |
| Renegotiation Time       | 0 seconds                                 |
| Renegotiation Byte Count | 0                                         |
| Handshake Options        |                                           |
| Version                  | 🗹 TLS 1.2 🗹 TLS 1.1 🗹 TLS 1.0             |
| Ciphers                  | ● Default ○ FIPS ○ Custom                 |
| Value<br>(What's this?)  | HIGH:!DH:!ADH:!MD5:!aNULL:!eNULL:@STRENGT |
|                          | Back Finish                               |

Figure 70 Server Profile facing twilio Continuation

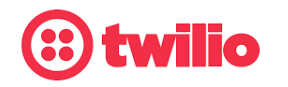

Data-driven Customer engagement - at scale

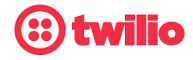

#### Edit SIP Server

- Navigate to: Services > SIP Servers
- Under General tab, Click Edit
- Set Transport: Select TLS from Dropdown
- Set Port: 5061
- Set TLS Client Profile: Select Client Profile TWILIO
- Click Finish

| SIP Servers: twi | lio                                  |                           |                          |                     |
|------------------|--------------------------------------|---------------------------|--------------------------|---------------------|
| Add              |                                      |                           |                          | Rename Clone Delete |
| Server Profiles  | Edit S                               | IP Server Profile - Gen   | eral                     | x                   |
| twilio           | Server Type can not be changed while | this SIP Server Profile i | is associated to a Serve | er Flow.            |
| Avaya SM         | Server Type                          | Trunk Server              | ~                        |                     |
|                  | SIP Domain                           |                           |                          |                     |
|                  | DNS Query Type                       | NONE/A 🗸                  |                          |                     |
|                  | TLS Client Profile                   | TWILIO 🗸                  |                          |                     |
|                  |                                      |                           |                          | Add                 |
|                  | IP Address / FQDN / CIDR Range       | Port Tr                   | ransport                 |                     |
|                  | tekvizion.pstn.ashburn.twilio.com    | 5061 T                    | TLS 🔨                    | Delete              |
|                  |                                      | Finish                    |                          |                     |
|                  |                                      |                           |                          |                     |
|                  |                                      |                           |                          |                     |

Figure 71 SIP Server Profile – twilio

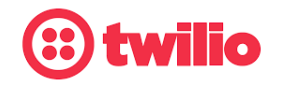

Data-driven Customer engagement - at scale

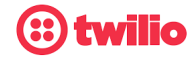

#### Configure SRTP

- Navigate to: Domain Policies > Media Rules
- Select Media Rule default-high-enc, Click Clone
- Set Clone Name: Twilio-mediarule
- Click Finish

| EMS Dashboard                                         | Media Rules: de                 | ault-high-enc                                                 |                                |
|-------------------------------------------------------|---------------------------------|---------------------------------------------------------------|--------------------------------|
| Software Management<br>Device Management              | Add<br>Media Rules              | It is not recommended to edit the defaults. Try cloning or ad | Clone ding a new rule instead. |
| System Parameters     Configuration Profiles          | default-low-med default-low-med | Encryption Codec Prioritization Advanced Qo                   | 5                              |
| <ul> <li>Services</li> <li>Domain Policies</li> </ul> | default-high                    | Audio Encryption Preferred Formats SRTP_AES_                  | CM_128_HMAC_SHA1_80            |
| Application Rules<br>Border Rules                     | detault-nign-enc                | Encrypted RTCP Clone Rule                                     | x                              |
| Media Rules<br>Security Rules                         | Rule Name                       | default-high-enc                                              |                                |
| Signaling Rules                                       | Clone Name                      | Twilio-mediarule                                              |                                |
| End Point Policy<br>Groups                            |                                 | Finish                                                        | _                              |
| Session Policies                                      |                                 |                                                               |                                |

Figure 72 Media Rule - twilio

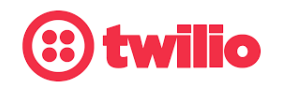

Data-driven Customer engagement - at scale

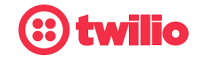

- Select newly created Media Rule Twilio-mediarule, Click Edit
- Set Preferred Format #1: SRTP\_AES\_CM\_128\_HMAC\_SHA1\_32
  - #2: SRTP\_AES\_CM\_128\_HMAC\_SHA1\_80
    - #3: SRTP\_AES\_192\_CM\_HMAC\_SHA1\_32
- Click Finish

|                                           | Media Encryption               |
|-------------------------------------------|--------------------------------|
| Audio Encryption                          |                                |
| Preferred Format #1                       | SRTP_AES_CM_128_HMAC_SHA1_32 • |
| Preferred Format #2                       | SRTP_AES_CM_128_HMAC_SHA1_80   |
| Preferred Format #3                       | SRTP_AES_192_CM_HMAC_SHA1_32   |
| Encrypted RTCP                            | 2                              |
| ИКІ                                       |                                |
| ifetime<br>eave blank to match any value. | 2^                             |
| nterworking                               |                                |
| symmetric Context Reset                   |                                |
| ey Change in New Offer                    |                                |
| deo Encryption                            |                                |
| referred Format #1                        | SRTP_AES_CM_128_HMAC_SHA1_80 • |
| referred Format #2                        | NONE                           |
| referred Format #3                        | NONE                           |
| ncrypted RTCP                             |                                |
| K                                         |                                |
| ifetime<br>eave blank to match any value. | 2^                             |
| terworking                                |                                |
| ymmetric Context Reset                    |                                |
| (ey Change in New Offer                   |                                |
| iscellaneous                              |                                |
| apability Negotiation                     |                                |
|                                           | Finish                         |

Figure 73 Media Rule – twilio Continuation

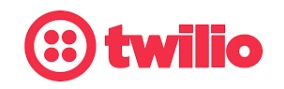

Data-driven Customer engagement - at scale

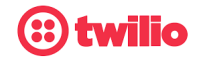

#### Edit End Point Policy Groups

- Navigate to: Domain Policies > End Point Policy Groups
- Select Twilio under Policy Groups
- Click Edit

#### Policy Groups: Twilio Add Rename Clone Delete Policy Groups Click here to add a description. default-low Hover over a row to see its description. default-low-enc Policy Group default-med Summary default-med-enc RTCP Mon Gen default-high Media Order Application Border Security Signaling Charging default-high-enc Twilio-mediarule defaultdefault default default None Off Edit 1 low avaya-def-low-e .. avaya-def-high-.. avaya-def-high-. Twilio Avaya SM

Figure 74 Edit End Point policy Group – twilio

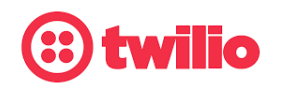

Data-driven Customer engagement - at scale

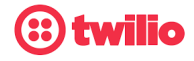

- Set Media Rule: Select Twilio-mediarule
- Click Finish

|                                   | Edit Policy Set X  |
|-----------------------------------|--------------------|
| Application Rule                  | default V          |
| Border Rule                       | default 🗸          |
| Media Rule                        | Twilio-mediarule 🗸 |
| Security Rule                     | default-low 🗸      |
| Signaling Rule                    | default 🗸          |
| Charging Rule                     | None 🗸             |
| RTCP Monitoring Report Generation | Off 🗸              |
|                                   | Finish             |

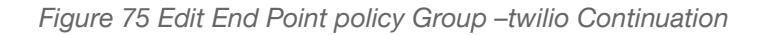

Edit Signaling Interface

- Navigate to: Network & Flows > Signaling Interface
- Select interface SI\_WAN
- Click Edit

| EMS Dashboard<br>Software Management    | Signaling Interfa   | се                               |          |          |          |             |             |
|-----------------------------------------|---------------------|----------------------------------|----------|----------|----------|-------------|-------------|
| Backup/Restore                          | Signaling Interface |                                  |          |          |          |             |             |
| <ul> <li>System Parameters</li> </ul>   |                     |                                  |          |          |          |             | Add         |
| Configuration Profiles                  |                     | Signaling IP                     |          |          |          |             |             |
| Services                                | Name                | Network                          | TCP Port | UDP Port | TLS Port | TLS Profile |             |
| Domain Policies                         | SI_LAN              | 10.89.33.223<br>LAN (A1, VLAN 0) |          | 5060     |          | None        | Edit Delete |
| TLS Management                          |                     | 102.65                           |          |          |          |             |             |
| <ul> <li>Network &amp; Flows</li> </ul> | SI_WAN              | WAN (B1, VLAN 0)                 |          |          | 5061     | TWILIO      | Edit Delete |
| Network Management                      |                     |                                  |          |          |          |             |             |
| Media Interface                         |                     |                                  |          |          |          |             |             |
| Signaling Interface                     |                     |                                  |          |          |          |             |             |
| End Point Flows                         |                     |                                  |          |          |          |             |             |
| Session Flows                           |                     |                                  |          |          |          |             |             |
| Advanced Options                        |                     |                                  |          |          |          |             |             |
| DMZ Services                            |                     |                                  |          |          |          |             |             |

Monitoring & Logging

Figure 76 Edit Signaling Interface – twilio

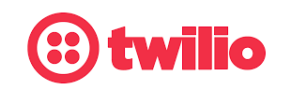

Data-driven Customer engagement - at scale

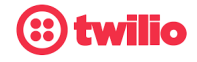

Set TLS Port: 5061

- Set TLS Profile: Select TWILIO
- Set TCP/UDP Port: Delete the values as only TLS is used.
- Click Finish

|                                    | Edit Signaling Interface | x |
|------------------------------------|--------------------------|---|
| Name                               | SI_WAN                   |   |
| IP Address                         | WAN (B1, VLAN 0)         |   |
| TCP Port<br>Leave blank to disable |                          |   |
| UDP Port<br>Leave blank to disable |                          |   |
| TLS Port<br>Leave blank to disable | 5061                     |   |
| TLS Profile                        | TWILIO 🗸                 |   |
| Enable Shared Control              |                          |   |
| Shared Control Port                |                          |   |
|                                    | Finish                   |   |

Figure 77 Edit Signaling Interface – twilio continuation

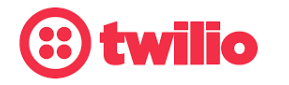

Data-driven Customer engagement - at scale

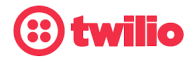

#### **Edit Server Flows**

- Navigate to: Network & Flows > End Point Flows > Server Flows
- Select Server Flow Twilio, Click Edit

| EMS Dashboard                           | End Point Flows                                                            |
|-----------------------------------------|----------------------------------------------------------------------------|
| Software Management                     |                                                                            |
| Device Management                       |                                                                            |
| Backup/Restore                          | Subscriber Flows Server Flows                                              |
| System Parameters                       | Add                                                                        |
| Configuration Profiles                  | Madifications mode to a Conver Flowwill actuate affect as new consistent   |
| Services                                | Modifications made to a Server Flow will only take effect on new sessions. |
| Domain Policies                         | Click here to add a row description.                                       |
| TLS Management                          | SIP Server: Avava SM                                                       |
| <ul> <li>Network &amp; Flows</li> </ul> | LIDI Dessived Signating End Point                                          |
| Network Management                      | Priority Flow Name Group Interface Interface Group                         |
| Media Interface                         | default                                                                    |
| Signaling Interface                     | 1 Avaya SM * SI_WAN SI_LAN low TWILIO_Routing View Clone Edit Delete       |
| End Point Flows                         |                                                                            |
| Session Flows                           | SIP Server: twilio                                                         |
| Advanced Options                        | End<br>End URI Received Signaling Point                                    |
| DMZ Services                            | Phonty Flow Name Group Interface Interface Policy Routing Profile          |
| Monitoring & Logging                    | Group                                                                      |
|                                         | 1 Twilioo * SI_LAN SI_WAN Twilio Avaya_SM_routing View Clone Edit Delete   |

Figure 78 Edit Server Flow – twilio

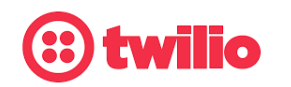

Data-driven Customer engagement - at scale
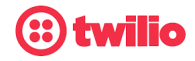

- Set Transport: TLS
- Set End Point Policy Group: Select Twilio
- Click Finish

|                               | Edit Flow: Twilioo |
|-------------------------------|--------------------|
| Flow Name                     | Twiliod            |
| SIP Server Profile            | twilio 🗸           |
| URI Group                     | * •                |
| Transport                     | TLS 🗸              |
| Remote Subnet                 | *                  |
| Received Interface            | SI_LAN 🗸           |
| Signaling Interface           | SI_WAN 🗸           |
| Media Interface               | MI_WAN 🗸           |
| Secondary Media Interface     | None 🗸             |
| End Point Policy Group        | Twilio             |
| Routing Profile               | Avaya_SM_routing V |
| Topology Hiding Profile       | Twilio             |
| Signaling Manipulation Script | None 🗸             |
| Remote Branch Office          | Any 🗸              |
| Link Monitoring from Peer     |                    |
| FQDN Support                  |                    |
|                               |                    |

Figure 79 Edit Server Flow – twilio continuation

# 5 Twilio Elastic SIP Trunking Configuration

From your <u>Twilio Console</u>, navigate to the <u>Elastic SIP Trunking</u> area (or click on the icon on the left vertical navigation bar).

| SUP | PER NETWORK          |   |
|-----|----------------------|---|
| #   | Phone Numbers        | Ŧ |
| SIP | Elastic SIP Trunking | Ŧ |

If Elastic SIP Trunking is not visible via the navigation bar, select "Explore Products +", locate Elastic SIP Trunking from

the center of the screen and click the thumb pin icon. Doing this will add Elastic SIP Trunking to the navigation bar.

| Develop Monitor                            |   |
|--------------------------------------------|---|
| # Phone Numbers     Societ                 |   |
| > TwiML Bins                               |   |
| Explore Products +                         |   |
| ( Elastic SIP Trunking ( Regional )        | * |
| Deploy global PSTN connectivity in minutes |   |

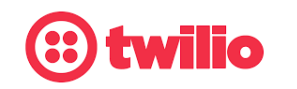

### Data-driven Customer engagement - at scale

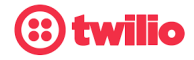

## 5.1 Create an IP-ACL rule

Click on <u>Authentication</u> in the left navigation, and then click on <u>IP Access Control Lists</u>.

| Develop Monitor                                                              | TekVizion<br>Properties                                                                                                    | eate new IP Address Range                                                                                                    |
|------------------------------------------------------------------------------|----------------------------------------------------------------------------------------------------|----------------------------------------------------------------------------------------------------|
| <ul> <li>* # Phone Numbers :</li> <li>S Voice</li> <li>TwiML Bins</li> </ul> | Friendly Name TekVizion  IP/ACL SID  Action Sector Sector Se | <ul> <li>Create a new IP-ACL, for example<br/>the ACL list name used for this<br/>testing was "Tekvizion", and add</li> </ul> |
| <ul> <li>Cief Elastic SIP</li> <li>Trunking</li> <li>Overview</li> </ul>     | tekvizion<br>Associated SIP Domains<br>—                                                                                                    | the public IP Addresses assigned to the Avaya SBCE(s).                                                                        |
| <ul> <li>Manage</li> <li>Trunks</li> </ul>                                   | IP Address Ranges                                                                                                    | IP Access Control Lists may have up to 100 IP addresses.                                                                      |
| IP access control                                                            | IP Address Range                                                                                                    | Friendly Name                                                                                                    |
| lists                                                                        |                                                                                                    |                                                                                                    |
| Credential lists<br>Networking info                                          | 192.65.79.179 / 32<br>192.65.79.178-192.65.79.179                                                                                                    | My first Twilio project                                                                                                    |
| > Settings                                                                   |                                                                                                    |                                                                                                    |

## 5.2 Create a new Trunk

For each geographical region desired (e.g., North America, Europe), create a new Elastic SIP Trunk.

| ✓ ↔ Hastic SIP<br>Trunking |                                                                      |
|----------------------------|----------------------------------------------------------------------|
| Overview                   | Now click on <b>Trunks</b> again on the left vertical pavigation har |
| ✓ Manage                   | again on the left vertical havigation bal,                           |
| Trunks                     | and create a new munk.                                               |
| IP access control<br>lists |                                                                      |
| Credential lists           | Create A New SIP Trunk                                               |
| Networking info            |                                                                      |
|                            | Name your new SIP Trunk, then configure it in the following steps.   |
|                            | FRIENDLY NAME                                                        |
|                            |                                                                      |
|                            | Cancel                                                               |

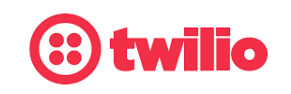

Data-driven Customer engagement - at scale

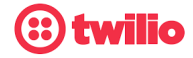

Under the General Settings you can enable different features as desired. See <u>ESIPT</u> <u>documentation</u> for more information.

|             |                | General Settings                                                                                                    |     |
|-------------|----------------|----------------------------------------------------------------------------------------------------|-----|
|             |                | • Friendly name                                                                                                    |     |
| Develop     | Monitor        | tekvizion 📟                                                                                                    | G   |
|             |                | A human readable descriptive text, up to 64 characters long.                                                                                                    |     |
| Elastic SIP | Trunking (US1) | Trunk SID                                                                                                    |     |
|             |                | TKb0d4346968450156a0cdacd849fe625c 🖸                                                                                                    |     |
| tekvizio    | on             | Features                                                                                                    |     |
| General     |                | To learn more about SIP Trunking features, please see our user documentation. 🖸                                                                                                    |     |
| Terminati   | ion            | Call Recording (i)                                                                                                    |     |
| Originatio  | on             | Enabled Calls will be recorded.                                                                                                    |     |
| Numbers     | 5              | Call Recording                                                                                                    |     |
|             |                | Record from ringing                                                                                                    |     |
|             |                | Disabled       Silence will not be trimmed from recording         Secure Trunking ()       Its must be used to encrypt SIP messages on port 5061, and SRTP must be used to encrypt the media packets. Any non-encrypted calls will be rejected         Call Transfer (SIP REFER) () |     |
|             |                | Twilio will consume an incoming SIP REFER from your communications infrastructure and create an INVITE message to the address in the Refer-To header                                                                                                    |     |
|             |                | Caller ID for Transfer Target                                                                                                    |     |
|             |                | Set caller ID as Transferee                                                                                                    |     |
|             |                | Enable PSTN Transfer()<br>Allow Call Transfers to the PSTN via your Trunk.                                                                                                    |     |
|             |                | Symmetric RTP(i)                                                                                                    |     |
|             |                | Twilio will detect where the remote RTP stream is coming from and start sending RTP to that destination in of the one negotiated in the SDP                                                                                                    | ıst |

In the Termination section, select a Termination SIP URI.

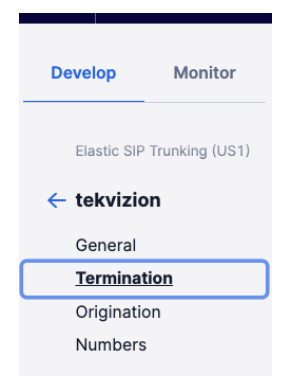

### **Termination URI**

Configure a SIP Domain Name to uniquely identify your Termination SIP URI for this Trunk. This URI will be used by your communications infrastructure to direct SIP traffic towards Twilio. Be sure to select a localized SIP URI to ensure your traffic takes the lowest latency path. If a localized version isn't selected, then your traffic will be sent to US1. Learn more about Termination Settings [2]

#### Termination SIP URI

| tekvizion |  |
|-----------|--|
|-----------|--|

.pstn.twilio.com

Show Localized URIs

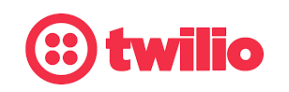

Data-driven Customer engagement - at scale Copyright © 2022, Twilio and/or its affiliates. All rights reserved. Twilio is a registered trademark

of Twilio and/or its affiliates. Other names may be trademarks of their respective owners.

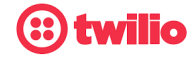

Click on "Show localized URI's" and copy and paste this information as you will use this on your SBC to configure your Trunk.

#### Show Localized URIs

If you wish to manually connect to a specific geographic region, you may do so by pointing your communications infrastructure to any of the following localized Termination SIP URIs:

Attention: We have updated the syntax for localized SIP hostnames to use our new Edge Locations. View legacy Termination SIP URIs

| North America Virginia  | tekvizion.pstn.ashburn.twilio.com   |
|-------------------------|-------------------------------------|
| North America Oregon    | tekvizion.pstn.umatilla.twilio.com  |
| Europe Dublin           | tekvizion.pstn.dublin.twilio.com    |
| Europe Frankfurt        | tekvizion.pstn.frankfurt.twilio.com |
| South America Sao Paulo | tekvizion.pstn.sao-paulo.twilio.com |
| Asia Pacific Singapore  | tekvizion.pstn.singapore.twilio.com |
| Asia Pacific Tokyo      | tekvizion.pstn.tokyo.twilio.com     |
| Asia Pacific Sydney     | tekvizion.pstn.sydney.twilio.com    |

### Figure 80 ESIPT Regional Edge URLs

return to Avaya configuration

Next, Assign the IP ACL ("Tekvizion") that was created in the previous step:

| Authentication View all Authentication lists                       |                                                            |
|--------------------------------------------------------------------|------------------------------------------------------------|
| The following IP ACLs and Credential Lists will be used to Twilio. | o authenticate the INVITE for termination calls inbound to |
| IP Access Control Lists                                            |                                                            |
| Tekvizion $	imes$                                                  | ×~ 🛨                                                       |
| Credential Lists                                                   |                                                            |
| Click to select a Credential List                                  | ~ 🛨                                                        |

In the Origination section, we'll need to add Origination URI's to route traffic towards the Avaya SBCE. The recommended practice is to configure a redundant mesh per geographic region (in this context a region is one of North America,

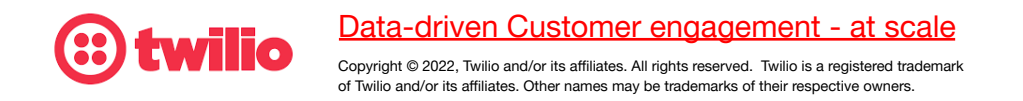

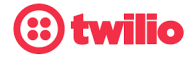

Europe, etc). In this case, we configure two Origination URIs, each egressing from a different Twilio Edge.

Click on 'Add New Origination URI', we'll depict the configuration for North America:

|             |                | Origination                                                                                                    |                     |    |   |   |  |
|-------------|----------------|----------------------------------------------------------------------------------------------------|---------------------|----|---|---|--|
| Develop     | Monitor        | Incoming traffic to your communications infrastructure from the PSTN.                                                             |                     |    |   |   |  |
| Elastic SIP | Trunking (US1) | Origination URIs                                                                                                    |                     |    |   |   |  |
| ← tekvizio  | n              | Configure the IP address (or FQDN) of the network element entry point into your communications infrastructure (e.g. IP-PBX, SBC). |                     |    |   |   |  |
| General     |                | Show more about provisioning for high s                                                                                           | ervice availability |    |   |   |  |
| Terminati   | on             |                                                                                                    |                     |    |   |   |  |
| Originatio  | <u>on</u>      | ORIGINATION URI PRIORITY WEIGHT ENABLED                                                                                           |                     |    |   |   |  |
| Numbers     |                | sip:192.65.79.180;edge=umatilla                                                                                                   | 10                  | 10 | ~ | × |  |
|             |                | sip:192.65.79.179;edge=ashburn                                                                                                    | 10                  | 10 | ~ | × |  |

| Add Origination URL            | ×           | Add Origination URL             | ×           |
|--------------------------------|-------------|---------------------------------|-------------|
| Origination SIP URI            |             | Origination SIP URI             |             |
| sip:192.65.79.179;edge=ashburn |             | sip:192.65.79.180;edge=umatilla |             |
| Priority                       |             | Priority                        |             |
| 10                             | ()          | 10                              | 0           |
| Numeric range from 0 to 65535. |             | Numeric range from 0 to 65535.  |             |
| Weight                         |             | Weight                          |             |
| 10                             | ()          | 10                              | ()          |
| Numeric range from 1 to 65535. |             | Numeric range from 1 to 65535.  |             |
| Enabled                        |             | Enabled                         |             |
| enabled                        |             | enabled                         |             |
|                                | Cancel Save |                                 | Cancel Save |

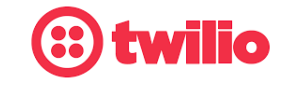

Data-driven Customer engagement - at scale

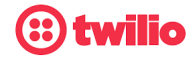

### 5.2 Associate Phone Numbers on your Trunk

In the Numbers section of your Trunk, add the Phone Numbers that you want to associate with each Trunk. Remember to associate the Numbers from a given country in the right Trunk. For example, associate US & Canada Numbers with the North American Trunk and European Numbers with the European Trunk etc.

| Develop Monitor            | Numbers               |               |                             |                                                        |                                 | Add a number 👻    |
|----------------------------|-----------------------|---------------|-----------------------------|--------------------------------------------------------|---------------------------------|-------------------|
| Elastic SIP Trunking (US1) | Filter Parameter      | Number        | )                           | Filter                                                 | ear Configure Emergency Address | Remove from trunk |
| ← tekvizion                | Number                | Friendly Name | Emergency Address<br>Status | Emergency Address                                      | Country                         |                   |
| Termination<br>Origination | <b>+18149</b> 260011  |               | Registered                  | 375 Beale St. Ste. 300,<br>San Francisco, CA,<br>94105 | ■ United States                 | View details      |
| Numbers                    | +15675220022          |               | Unregistered                | -                                                      | United States                   | View details      |
|                            | <b>+44740</b> 3922739 |               | Unregistered                | -                                                      | # United Kingdom                | View details      |
|                            | <b>+15407</b> 810033  |               | Unregistered                | -                                                      | United States                   | View details      |

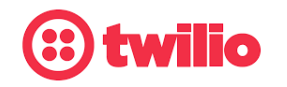

Data-driven Customer engagement - at scale

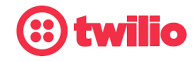

# 6 TekVizion

<u>tekVizion</u> Labs<sup>™</sup> is an independent testing and Verification facility offered by tekVizion PVS, Inc. ("tekVizion"). tekVizion Labs<sup>™</sup> offers several types of testing services including:

- Remote Testing provides secure, remote access to certain products in tekVizion Labs for pre-Verification and ad hoc testing
- Verification Testing Verification of interoperability performed on-site at tekVizion Labs between two products or in a multi-vendor configuration
- Product Assessment independent assessment and verification of product functionality, interface usability, assessment of differentiating features as well as suggestions for added functionality, stress and performance testing, etc.

tekVizion is a systems integrator specifically dedicated to the telecommunications industry. Our core services include consulting/solution design, interoperability/Verification testing, integration, custom software development and solution support services. Our services helps service providers achieve a smooth transition to packet-voice networks, speeding delivery of integrated services. While we have expertise covering a wide range of technologies, we have extensive experience surrounding our practice areas which include: SIP Trunking, Packet Voice, Service Delivery, and Integrated Services.

The tekVizion team brings together experience from the leading service providers and vendors in telecom. Our unique expertise includes legacy switching services and platforms, and unparalleled product knowledge, interoperability and integration experience on a vast array of VoIP and other next-generation products. We rely on this combined experience to do what we do best: help our clients advance the rollout of services that excite customers and result in new revenues for the bottom line. tekVizion leverages this real-world, multi-vendor integration and test experience and proven processes to offer services to vendors, network operators, enhanced service providers, large enterprises and other professional services firms. tekVizion's headquarters, along with a state-of-the-art test lab and Executive Briefing Center, is located in Plano, Texas.

For more information on tekVizion and its practice areas, please visit tekVizion Labs website at <u>www.tekVizion.com</u>

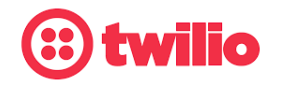

Data-driven Customer engagement - at scale